# BU Series CMOS Color Camera

# **Instruction Manual**

Model Color Camera : BU1203MC / BU1203MCF

Thank you for purchasing our product.

Before using this CMOS camera, please read through this instruction manual carefully in order to use this product correctly and safely.

After reading, keep this instruction manual handy so that you can refer to,

whenever you need it.

# **Toshiba Teli Corporation**

Information contained in this document is subject to change without prior notice. Standard name might be trade mark of each company.

# Contents

| Safety Precautions                          | .2 |
|---------------------------------------------|----|
| General Handing                             | 3  |
| CASES FOR INDEMNITY (LIMITED WARRANTY)      | 5  |
| RESTRICTION FOR USE                         | 6  |
| Notes on using this product                 | 7  |
| Installation                                | 11 |
| Specifications1                             | 12 |
| Overview                                    | 12 |
| Features                                    | 12 |
| Configuration                               | 14 |
| Connection                                  | 15 |
| Connector Pin Assignment                    | 16 |
| Outline Drawing                             | 17 |
| General Specifications                      | 18 |
| LED status                                  | 20 |
| I/O Specification                           | 21 |
| Timing Specification                        | 25 |
| Typical Spectral Response                   | 27 |
| Operating Ambient Conditions                | 28 |
| Functions                                   | 30 |
| Bootstrap Registers                         | 31 |
| DeviceControl                               | 32 |
| ImageFormatControl                          | 33 |
| Scalable                                    | 34 |
| Reverse                                     | 36 |
| PixelFormat                                 | 37 |
| TestPattern                                 | 38 |
| AcquisitionControl                          | 40 |
| ImageBuffer                                 | 42 |
| TriggerControl                              | 44 |
| ExposureTime                                | 48 |
| DigitalIOControl                            | 49 |
| AntiGlitch / AntiChattering                 | 52 |
| TimerControl                                | 54 |
| Gain                                        | 56 |
| BlackLevel                                  | 57 |
| Gamma                                       | 58 |
| BalanceRatio                                | 59 |
| BalanceWhiteAuto                            | 61 |
|                                             | 62 |
| UserSetControl                              | 63 |
| EventControl                                | 66 |
| LEDIndicatorLuminance                       | 69 |
| DPCControl                                  | 70 |
| Appendix7                                   | 71 |
| UserSetSave and UserSetQuickSave difference | 71 |
| Warranty rules                              | 73 |
| Repair7                                     | 74 |

# **Safety Precautions**

Before using this product, read these safety precautions carefully. Important information is shown in this Instruction Manual to protect users from bodily injuries and property damages, and to enable them to use the product safely and correctly.

Please be sure to thoroughly understand the meanings of the following signs and symbols before reading the main text that follow, and observe the instructions given herein.

#### [Definition of Safety Signs]

| Safety Signs | Description                                                                                                    |
|--------------|----------------------------------------------------------------------------------------------------|
|              | Indicates a potentially hazardous situation that may result in death or serious injury (*1) in the event of improper handling.                                   |
|              | Indicates a potentially hazardous situation that may result in light to moderate injuries (*2) or only in property damage (*3)in the event of improper handling. |

- Notes \*1:"Serious injury" refers to cases of loss of eyesight, wounds, burns (high or low temperature), electric shock, broken bones, poisoning, etc., which leave after-effects or which require hospitalization or a long period of outpatient treatment of cure.
  - \*2: "Light to moderate injuries" refers to injuries, burns, electric shock etc. that do not require hospitalization or long-term treatment.
  - \*3: "Property damage" refers to cases of extensive damage involving damage to buildings, equipment, farm animals, pet animals and other belongings.

#### [Explanation of Safety Symbols]

| Safety Symbols |            | Description                                                                                                    |
|----------------|------------|----------------------------------------------------------------------------------------------------|
| $\bigcirc$     | PROHIBITED | This sign indicates <b>PROHIBITION</b> (Do not).<br>The content of prohibition is shown by a picture or words beside the symbol.                 |
|                | MANDATORY  | This sign indicates <b>MANDATORY ACTION</b> (You are required to do).<br>The content of action is shown by a picture or words beside the symbol. |

# **General Handing**

| 8-5-             | • Stop operation immediately when any abnormality or defect occurs.<br>If abnormal conditions are present, such as smoke, a burning smell, ingress of water or<br>foreign matter, or if the equipment is dropped or malfunctions, fire or electric shock may<br>result. |
|------------------|----------------------------------------------------------------------------------------------------|
| Unplug           | Be always sure to disconnect the power cable from the wall socket at once and contact your dealer.                                                                                                    |
| Do not get wet   | • Do not use the equipment in locations subject to water splashes.<br>Otherwise, fire or electric shock may result.                                                                                                    |
| Never pull apart | • <b>Do not disassemble, repair, or modify the equipment.</b><br>Otherwise, fire or electric shock may result.<br>For internal repair, inspection, or cleaning, contact your sales representative.                                                                      |
| Avoid            | • <b>Do not place anything on the equipment.</b><br>If metallic objects, liquid, or other foreign matter enters the equipment, fire or electric shock may result.                                                                                                    |
| Avoid            | • Do not install the equipment in an unstable or inclined location or locations subject to vibration or impact.<br>Otherwise, the equipment may topple over and cause personal injury.                                                                                  |
| Do not touch     | • During an electrical storm, do not touch the power cable and the connection cable.<br>Otherwise, an electric shock may result.                                                                                                    |
| Instruction      | <ul> <li>Use the specified voltage.</li> <li>Use of an unspecified voltage may result in fire or electric shock.</li> </ul>                                                                                                    |
|                  | • Do not be handled roughly, damaged, fabricated, bent forcefully, pulled, twisted,                                                                                                    |
| ( )              | bundled, placed under heavy objects or heated the power cable and the                                                                                                    |
|                  | connection cable.                                                                                                    |
| Avoid            | Otherwise, fire or electric shock may result.                                                                                                    |

| Instruction | <ul> <li>Observe the following when installing the equipment:</li> <li>Do not cover the equipment with a cloth, etc.</li> <li>Do not place the equipment in a narrow location where heat is likely to accumulate.<br/>Otherwise, heat will accumulate inside the equipment, possibly resulting in a fire.</li> </ul>                                                                                                    |
|-------------|----------------------------------------------------------------------------------------------------|
| Avoid       | • Do not place the equipment in locations subject to high moisture, oil fumes, steam, or dust.<br>Otherwise, fire or electric shock may result.                                                                                                    |
| Avoid       | • Do not install the equipment in locations exposed to direct sunlight or humidity.<br>Otherwise, the internal temperature of the equipment will rise, which may cause a fire.                                                                                                    |
| Instruction | • Use only specified the power cable and the connection cables.<br>Otherwise, fire or electric shock may result.                                                                                                    |
| Avoid       | • Do not give strong impact against the equipment.<br>It may cause the trouble.                                                                                                    |
| Instruction | <ul> <li>When performing connection, turn off power.<br/>When connecting the power cable and the connection cable, turn off the equipment power.<br/>Otherwise, fire or electric shock may result.</li> </ul>                                                                                                    |
| Avoid       | <ul> <li>Do not expose its camera head to any intensive light (such as direct sunlight).<br/>Otherwise, its inner image pickup device might get damaged.</li> </ul>                                                                                                    |
| Avoid       | • Avoid short-circuiting signal output.<br>Otherwise, a malfunction may occur.                                                                                                    |
| Avoid       | • Avoid giving a strong shock against the camera body.<br>It might cause a breakdown or damage. If your camera is used in a system where its camera connector is subjected to strong repetitive shocks, its camera connector is possible to break down. If you intend to use your camera in such a situation, if possible, bundle and fix a camera cable in the place near the camera, and do not transmit a shock to the camera connector. |
| Instruction | <ul> <li>Contact your sales representative to request periodic inspection and cleaning<br/>(every approx five years).</li> <li>Accumulation of dust inside the equipment may result in fire or electric shock.</li> <li>For inspection and cleaning costs, contact your sales representative.</li> </ul>                                                                                                    |

# CASES FOR INDEMNITY (LIMITED WARRANTY)

We shall be exempted from taking responsibility and held harmless for damage or losses incurred by the user in the following cases.

- In the case damage or losses are caused by natural disasters, such as an earthquake and thunder, fire, or other acts of God, acts by a third party, deliberate or accidental misuse by the user, or use under extreme operating conditions.
- In the case of indirect, additional, consequential damages (loss of business interests, suspension of business activities) are incurred as result of malfunction or non-function of the equipment, we shall be exempted from responsibility for such damages.
- In the case damage or losses are caused by failure to observe the information contained in the instructions in this instruction manual and specifications.
- In the case damage or losses are caused by use contrary to the instructions in this instruction manual and specifications.
- In the case damage or losses are caused by malfunction or other problems resulting from unintended use of equipment or software etc. that are not specified.
- In the case damage or losses are caused by repair or modification conducted by the customer or any unauthorized third party (such as an unauthorized service representative).
- Expenses we bear on this product shall be limited to the individual price of the product.
- The item that is not described in specifications of this product is out of the guarantee.
- The case of damages or losses which are caused by incorrect connection of the cable is out of the guarantee.

# **RESTRICTION FOR USE**

- Should the equipment be used in the following conditions or environments, give consideration to safety measures and inform us of such usage:
  - 1. Use of the equipment in the conditions or environment contrary to those specified, or use outdoors.
  - 2. Use of the equipment in applications expected to cause potential hazard to people or property, which require special safety measures to be adopted.
- This product can be used under diverse operating conditions. Determination of applicability of equipment or devices concerned shall be determined after analysis or testing as necessary by the designer of such equipment or devices, or personnel related to the specifications. Such designer or personnel shall assure the performance and safety of the equipment or devices.
- This product is not designed or manufactured to be used for control of equipment directly concerned with human life (\*1) or equipment relating to maintenance of public services/functions involving factors of safety (\*2). Therefore, the product shall not be used for such applications.
  - (\*1): Equipment directly concerned with human life refers to.
    - Medical equipment such as life-support systems, equipment for operating theaters.
    - Exhaust control equipment for exhaust gases such as toxic fumes or smoke.
    - Equipment mandatory to be installed by various laws and regulations such as the Fire Act or Building Standard Law
    - Equipment related to the above
  - (\*2): Equipment relating to maintenance of public services/functions involving factors of safety refers to.
    - Traffic control systems for air transportation, railways, roads, or marine transportation
    - Equipment for nuclear power generation
    - Equipment related to the above

# Notes on using this product

### • Handle carefully

Do not drop the equipment or allow it to be subject to strong impact or vibration, as such action may cause malfunctions. Further, do not damage the connection cable, since this may cause wire breakage.

### • Environmental operating conditions

Do not use the product in locations where the ambient temperature or humidity exceeds the specifications. Otherwise, image quality may be degraded or internal components may be adversely affected. In particular, do not use the product in areas exposed to direct sunlight. Moreover, during shooting under high temperatures, vertical stripes or white spots (noise) may be produced, depending on the subject or camera conditions (such as increased gain). However, such phenomena are not malfunctions.

### Check a combination with the lens

Depending on the lens and lighting you use, an image is reflected as a ghost in the imaging area. However, this is not because of a fault of the camera.

In addition, depending on the lens you use, the performance of the camera may not be brought out fully due to deterioration in resolution and brightness in the peripheral area, aberration and others.

Be sure to check a combination with the camera by using the lens and lightning you actually use.

When installing a lens in the camera, make sure carefully that it is not tilted.

In addition, use a mounting screw free from defects and dirt. Otherwise, the camera may be unable to be removed.

Install a next lens; its dimension of protrusion from bottom of the screw is equal to or less than 10 mm. If a lens does not stand to this condition, it might not be installed to this camera.

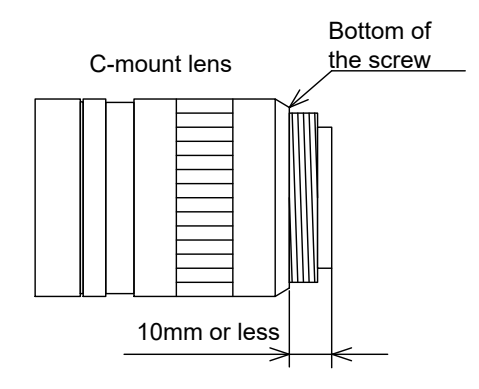

### Mounting to pedestal

When mounting this product to a pedestal, make sure carefully that lens doesn't touch with the pedestal.

- Do not expose the camera's image-pickup-plane to sunlight or other intense light directly Its inner CMOS sensor might be damaged.
- Occurrence of moiré

If you shoot thin stripe patterns, moiré patterns (interference fringes) may appear. This is not a malfunction.

• Occurrence of noise on the screen

If an intense magnetic or electromagnetic field is generated near the camera or connection cable, noise may be generated on the screen. If this occurs, move the camera or the cable.

• Handling of the protective cap

If the camera is not in use, attach the lens cap to the camera to protect the image pickup surface.

- If the equipment is not to be used for a long duration Turn off power to the camera for safety.
- Maintenance

Turn off power to the equipment and wipe it with a dry cloth.

If it becomes severely contaminated, gently wipe the affected areas with a soft cloth dampened with diluted neutral detergent. Never use alcohol, benzene, thinner, or other chemicals because such chemicals may damage or discolor the paint and indications.

If the image pickup surface becomes dusty, contaminated, or scratched, consult your sales representative.

### Disposal

When disposing of the camera, it may be necessary to disassemble it into separate parts, in accordance with the laws and regulations of your country and/or municipality concerning environmental contamination.

#### Following information is only for EU-member states:

The use of the symbol indicates that this product may not be treated as household waste. By ensuring this product is disposed of correctly, you will help prevent potential negative consequences for the environment and human health, which could otherwise be caused by inappropriate waste handling of this product. For more detailed information about the take-back and recycling of this product, please contact your supplier where you purchased the product.

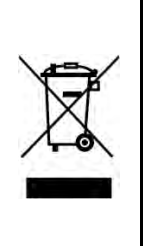

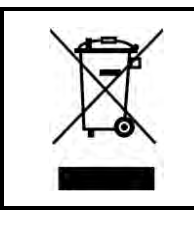

"This symbol is applicable for EU member states only"

This equipment has been tested and found to comply with the limits for a class A digital device, pursuant to Part 15 of the FCC Rules.

These limits are designed to provide reasonable protection against harmful interference when the equipment is operated in a commercial environment.

This equipment generates, uses, and can radiate radio frequency energy and, if not installed and used in accordance with the instruction manual, may cause harmful interference to radio communication.

Operation of this equipment in a residential area is likely to cause harmful interference in which case the user will be required to correct the interference at his own expense.

#### [Phenomena specific to CMOS sensor]

• Defective pixels

A CMOS image sensor is composed of photo sensor pixels in a square grid array. Due to the characteristics of CMOS image sensors, over- or under-driving of the pixels results in temporary white or black areas (as if these are noises) appearing on the screen. This phenomenon, which is not a defect is exacerbated under higher temperatures and long exposure time.

### • Image shading

The brightness of the upper part of the screen may be different from that of the lower part. Note that this is a characteristic of a CMOS image sensor and is not a fault.

|                   | 环保使用期限标识,是根据电子信息产品污染控制管理办法以及,电子                                  |
|-------------------|------------------------------------------------------------------|
|                   | 信息产品污染控制标识要求(SJ/T11364-2014)、电子信息产品环保使用                          |
|                   | 期限通则,制定的适用于中国境内销售的电子信息产品的标识。                                     |
|                   | 电子信息产品只要按照安全及使用说明内容,正常使用情况下,从生产                                  |
|                   | 月期算起,在此期限内,产品中含有的有毒有害物质不致发生外泄或突                                  |
|                   | 变,不致对环境造成严重污染或对其人身、财产造成严重损害。                                     |
|                   | 产品正常使用后,要废弃在环保使用年限内或者刚到年限的产品时,请                                  |
|                   | 根据国家标准采取适当的方法进行处置。                                               |
| 中华人民共和国<br>环保使用期限 | 另外,此期限不同于质量/功能的保证期限。                                             |
|                   | The Mark and Information are applicable for People's Republic of |
|                   | China only.                                                      |

### <产品中有毒有害物质或元素的名称及含量>

|                                            |                                 |              | 有毒有害       | 物质或元素          |          |        |
|--------------------------------------------|---------------------------------|--------------|------------|----------------|----------|--------|
| 部件名称                                       | た<br>人<br>し<br>し<br>し<br>し<br>し | 壬 (Ⅱ元)       | 絙 (C1)     | 六价铬            | 多溴联苯     | 多溴二苯醚  |
|                                            |                                 | JK (∏g)      | '辋(Uu)     | (Cr(VI))       | (PBB)    | (PBDE) |
| 相机本体                                       | ×                               | 0            | 0          | 0              | 0        | 0      |
| 「本表格依据SJ/T 11364的规定编制」                     |                                 |              |            |                |          |        |
| O: 表示该有毒有害物质在该部件所有均质材料中的含量均在电子信息产品中有毒有害物质的 |                                 |              |            |                |          |        |
| 限量要求标准规定的限量要求(GB/T26572)以下                 |                                 |              |            |                |          |        |
| ×: 表示该有毒有害物质至少在该部件的某一均质材料中的含量超出电子信息产品中有毒有害 |                                 |              |            |                |          |        |
| 物质的限量要求标准规定的限量要求(GB/T26572)                |                                 |              |            |                |          |        |
| This info                                  | rmation is a                    | nnliachla fa | n Doonlo'a | Popublic of Ch | ing only |        |

This information is applicable for People's Republic of China only.

## リサイクルに関する情報(包装物) 有关再利用的信息(包装物)

Information on recycling of wrapping composition

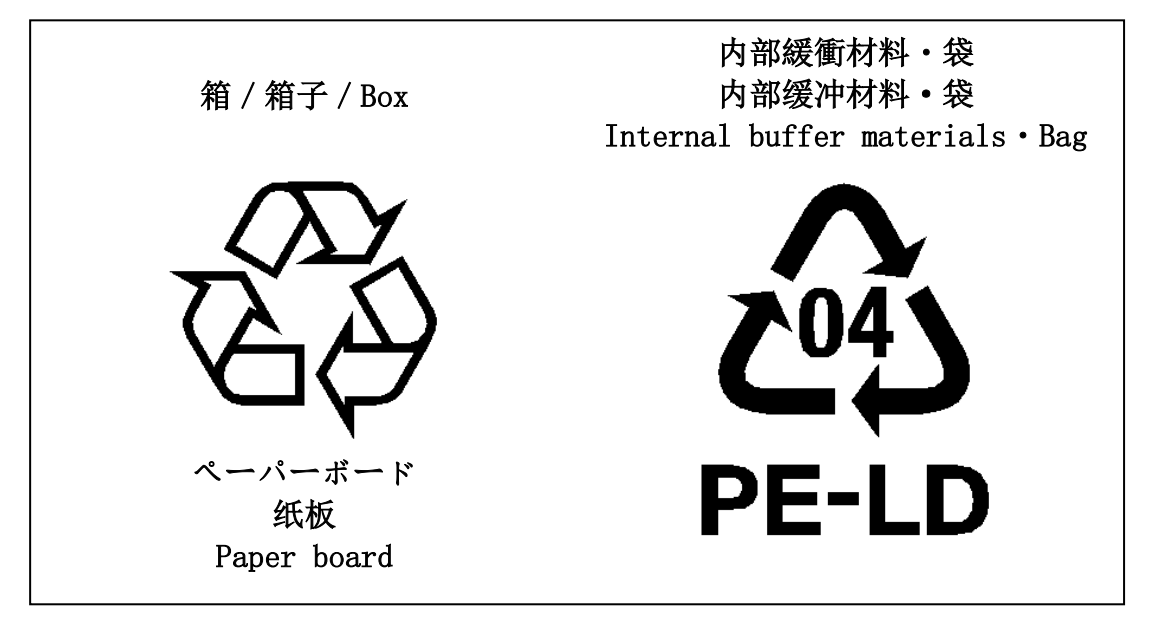

10 / 74 Copyright © 2015 - 2019 Toshiba Teli Corporation, All rights reserved.

# Installation

Before using this product, you shall install application software to display image and control registers of camera, and IP configuration tool for network setting.

You can download the SDK for our USB camera products (TeliCamSDK) from the Service & Support section of our website.

User registration is necessary to use downloading service. Please make a user registration, or contact your sales representative.

- TOSHIBA TELI CORPORATION Top Page http://www.toshiba-teli.co.jp/en/
- Service & Support https://www.toshiba-teli.co.jp/cgi/ss/en/service.cgi

Please refer to the TeliCamSDK startup guide, about Operation environment, Installation, and Setup.

# **Specifications**

## **Overview**

BU1203M series is an integrated-(one-body)-type color camera that adopts a rolling shutter CMOS sensor. For video output and camera control, the USB 3.0 interface standard is adopted for high transfer rate, and it is easy to integrate into industrial equipment.

## **Features**

- High frame rate Supporting high frame rate, 30fps at 12 Mega pixels.
- Global Reset

In the random shutter mode, this camera operates by the Global Reset, which starts an imaging operation in whole lines at same time. Together with the function and strobes, it is possible to get an imaging result similar to the Global Shutter.

• USB3.0 interface

Video output and camera control are performed via the USB 3.0 standard interface. Data transfer is up to 5Gbps (Maximum) that enables to output uncompressed video data at high frame rate.

USB3 Vision

This product is based on USB3 Vision Ver.1.0.

• GenICam Ver.2.4, Ver.3.0

This product is based on GenICam (Generic Interface for Cameras) Ver.2.4 and Ver.3.0.

IIDC2 Digital Camera Control Specification Ver.1.1.0
 This product is based on IIDC2 Digital Camera Control Specification Ver.1.1.0.

### • e-CON Connector adoption

The e-CON connector adoption enables to assemble the cable easily without using special tools.

#### • Random Trigger Shutter

The Random Trigger Shutter function provides images in any timing by input of an external trigger signal. Trigger control from PC is available as well.

Scalable

Selectable video output area. This mode reduces occupied data rate of USB bus by reducing output area.

Color processing

This camera series has built in color processing. Color processing features like white balance are available in Bayer output mode.

#### • IR-cut filter

Build-in IR-cut filter models are optional.

Suffix [F] is attached to the model name of built-in IR-cut filter model.

- \* Suffix [F] is not shown in the common part of specifications.
- Compact and lightweight

This camera series is compact and lightweight; it is easy to integrate into industrial equipment.

• EU RoHS & Chinese RoHS

# **Configuration**

The system configuration of this camera series is as follows; This camera has no accessories, please prepare other equipments separately.

| • Camera:                                                    | This product. (BU)                                                                                                    |
|--------------------------------------------------------------|----------------------------------------------------------------------------------------------------|
| <ul> <li>Camera mounting kit CPTBU, CPTBUBG (*1):</li> </ul> | To fix a camera to a tripod; attach this to the bottom of the camera.                                                                                                    |
| • USB3.0 Cable (*2):                                         | This cable is used to connect the camera to host PC.<br>Please use a USB3.0 cable of Standard A - Micro B.<br>This product is able to connect a USB cable equipped<br>with screw lock mechanism. Please use it as needed.            |
| <ul> <li>USB3.0 Interface Card (*2):</li> </ul>              | This is the interface card to connect to the camera.<br>Usually this card is installed to expansion slot of PC<br>etc.                                                                                                    |
| • e-CON Cable. (*2):                                         | This cable is used to input external trigger signal and<br>output GPIO signal.<br>We recommend using shielded cable, because there<br>is likely to be affected by the noise depending on the<br>operating environment of the camera. |

\*1: Optional part. Contact your sales representative for details of option units.

\*2: Commercial items.

# **Connection**

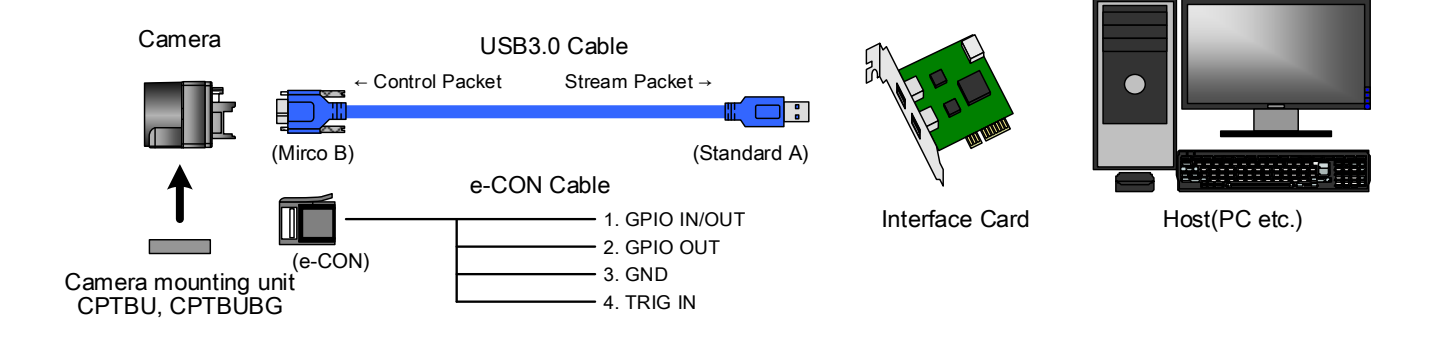

#### Notes on Connection:

- Please confirm the power supply of the camera off when plugging in or pulling out the I/O Connector. It causes the breakdown.
- If your camera is used in a system where its connectors are subjected to strong repetitive shocks, its connectors are possible to break down. If you use your camera in such a situation, use an USB3.0 cable with a lock screw, and secure the camera cable as close as possible to the camera body for avoid physical shock to the camera connector.
- About e-CON cable: In the case that electric-wire is long or thin, input and output voltage may not satisfy specifications of the camera or your system by voltage drop. Please confirm wires' specifications before use them.
- Lost packets may occur by an electrical characteristic of the transmission line of USB3.0. (USB3.0 Interface Card, USB3.0 Cable, and USB3.0 HUB).

# **Connector Pin Assignment**

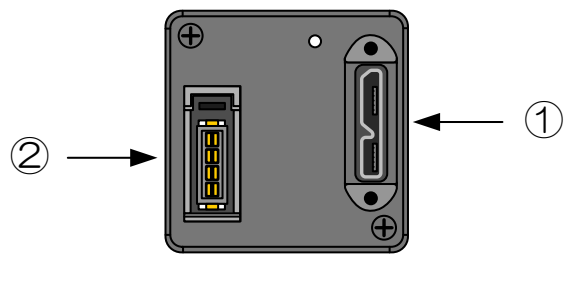

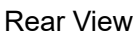

| 1. USB3.0 Interface Connector                                                                                                    |     |                              |                                                                                                    |  |
|----------------------------------------------------------------------------------------------------|-----|------------------------------|----------------------------------------------------------------------------------------------------|--|
| Connector model: WMUR-10F6L1PH5N (WIN WIN PRECISION INDUSTRIAL)                                                                                                    |     |                              |                                                                                                    |  |
| Pin No.                                                                                                    | I/O | Signal                       | Function                                                                                               |  |
| 1                                                                                                    | -   | VBUS                         | Power                                                                                                  |  |
| 2                                                                                                    | I/O | D-                           | LISP2 0 differential pair                                                                              |  |
| 3                                                                                                    | I/O | D+                           |                                                                                                    |  |
| 4                                                                                                    | -   | NC                           | Not connected                                                                                          |  |
| 5                                                                                                    | -   | GND                          | Ground for power return                                                                                |  |
| 6                                                                                                    | 0   | SSTX-                        |                                                                                                    |  |
| 7                                                                                                    | 0   | SSTX+                        | SuperSpeed transmitter differential pair                                                               |  |
| 8                                                                                                    | -   | GND_DRAIN                    | Ground for SuperSpeed signal return                                                                    |  |
| 9                                                                                                    | I   | SSRX-                        |                                                                                                    |  |
| 10                                                                                                    | I   | SSRX+                        | SuperSpeed receiver differential pair                                                                  |  |
| 2. I/O Connector<br>Connector (Camera side)<br>Matching connector (Cable side)<br>* Matching connector is not an accessory of this product.<br>Pin assignment<br>1<br>2. I/O Connector which conformed to e-CON<br>e.g. 37104 series (3M Japan Limited),<br>RITS 4P series (TE Connectivity Ltd.<br>Pin assignment<br>1<br>2<br>3<br>4<br>4 |     |                              | . (3M Japan Limited) or equivalent<br>onformed to e-CON<br>3M Japan Limited),<br>(TE Connectivity Ltd. |  |
| Pin No.                                                                                                    | I/O | Signal Function              |                                                                                                    |  |
| 1                                                                                                    | I/O | GPIO(Line2)                  | GPIO Input / Output                                                                                    |  |
| 2                                                                                                    | 0   | GPIO(Line1)                  | GPIO Output                                                                                            |  |
| 3                                                                                                    | -   | GND                          | Ground                                                                                                 |  |
| 4                                                                                                    | I   | TRIG_IN(Line0) Trigger Input |                                                                                                    |  |
|                                                                                                    |     |                              |                                                                                                    |  |

# **Outline Drawing**

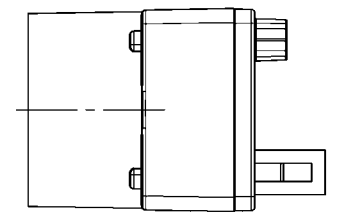

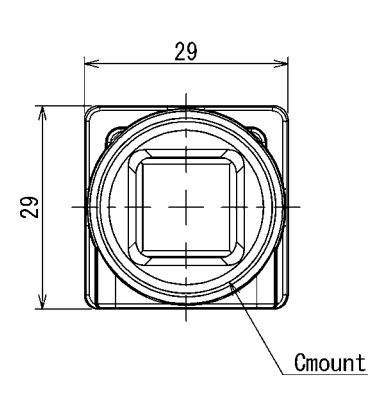

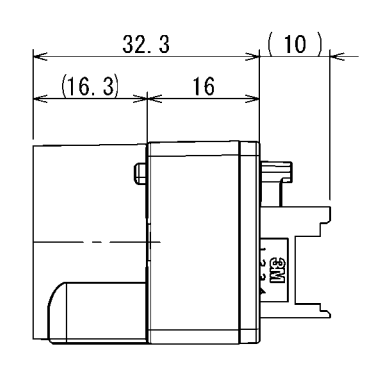

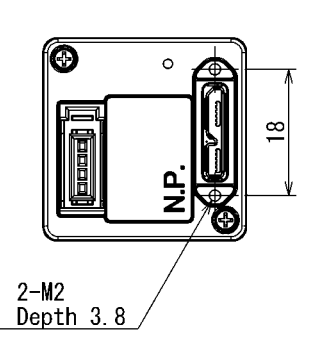

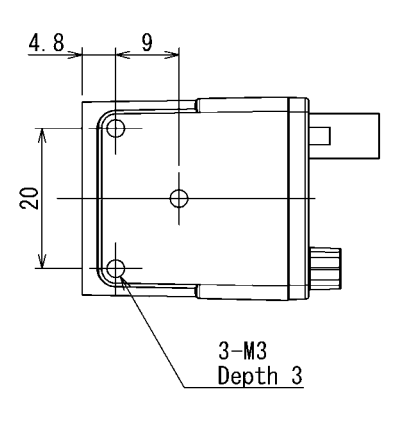

Specification Main material : Aluminum die-cast metal Processing : Cation coating (black)

# **General Specifications**

| Model Name                           |                                                             |  |
|--------------------------------------|-------------------------------------------------------------|--|
| Without IR-cut filter                | BU1203MC                                                    |  |
| With IR-cut filter                   | BU1203MCF                                                   |  |
| Imager                               | CMOS image sensor                                           |  |
| Number of effective pixels (H) × (V) | 4072 x 3046                                                 |  |
| Optical Size                         | 1/1.7 type                                                  |  |
| Scanning area (H) × (V)[mm]          | 7.53 × 5.64                                                 |  |
| Pixel size (H) × (V)[µm]             | 1.85 × 1.85                                                 |  |
| Scan method                          | Progressive                                                 |  |
| Electronic shutter method            | Rolling shutter                                             |  |
| Aspect ratio                         | 4:3                                                         |  |
| Sensitivity                          |                                                             |  |
| Without IR-cut filter                | 4200lx, F8, 1/30s                                           |  |
| With IR-cut filter                   | 4600lx, F8, 1/30s                                           |  |
| Minimum illuminance (*1)             |                                                             |  |
| Without IR-cut filter                | 13lx                                                        |  |
| With IR-cut filter                   | 14lx                                                        |  |
| Power supply                         | DC +5V±5% (from USB connector)                              |  |
| Power consumption                    | 2.7W (maximum)                                              |  |
| Base clock frequency                 | 72.000MHz±100ppm                                            |  |
| Interface                            | USB 3.0 (Only SuperSpeed is supported)                      |  |
| Transmission speed                   | 5Gbps (maximum)                                             |  |
| Protocol                             | USB3 Vision                                                 |  |
| Image format                         | Bayer 8bit / Mono 8bit                                      |  |
| Number of Video out pixels (H) × (V) | 4000 × 3000                                                 |  |
| Maximum Frame rate                   | 30 fps                                                      |  |
| Dimensions                           | 29 mm(W) x 29 mm (H) x 16 mm (D) (Not including protrusion) |  |
| Mass                                 | Approximately 32g                                           |  |
| Lens mount                           | C-mount                                                     |  |
| Flange back                          | 17.526mm                                                    |  |
| Camera body grounding:               | Conductive between circuit GND and semare body              |  |
| insulation status                    |                                                             |  |

\*1 F1.4, Gain: Maximum (+18dB), video level: 50%

#### Notes on combination of C-mount lens:

- Depending on the lens you use, the performance of the camera may not be brought out fully due to the deterioration in resolution and brightness in the peripheral area, occurrence of a ghost, aberration and others. When you check the combination between the lens and camera, be sure to use the lens you actually use.
- In addition, use a mounting screw free from defects and dirt. Otherwise, the camera may be unable to be removed.
- As for the C-mount lens used combining this camera, the projection distance from bottom of the screw should use 10mm or less.

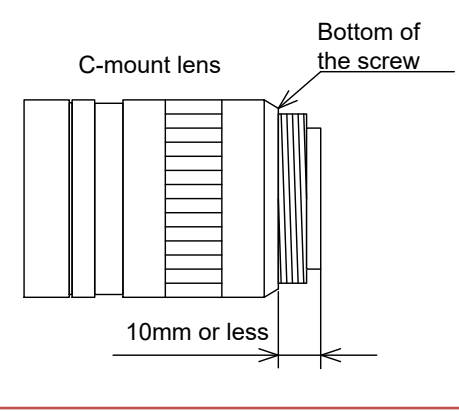

# LED status

| Camera state                                        | Lamp indication                                 |
|-----------------------------------------------------|-------------------------------------------------|
| No power                                            | Off                                             |
| Link detection in progress                          | Fast flash green (ON:20ms, OFF:60ms)            |
| Connection Error                                    | Flash alternate red / green                     |
| SuperSpeed connected, but no data being transferred | Flash green (ON: 200ms, OFF: 800ms)             |
| SuperSpeed connected, waiting for trigger           | Flash orange (ON: 200ms, OFF: 800ms)            |
| HighSpeed connected, but no data being transferred  | Slow flash green (ON: 400ms, OFF: 1600ms)       |
| HighSpeed connected, waiting for trigger            | Slow flash orange (ON: 400ms, OFF: 1600ms)      |
| Data being transferred                              | Solid Green                                     |
| Error during data transfer                          | Solid Red (Time period: 500ms)                  |
| Stand-by                                            | Super slow flash orange (ON:200ms, OFF: 2800ms) |

# I/O Specification

- Signal Specification
  - Line0 (I/O connector : 4 pin)

Input / Output specification : Input only

Input Circuit : LVTTL

Level

: Low 0 ~ 0.5V, High 2.0 ~ 24.0V

Polarity

: High active / Low active (initial factory setting: Low active)

Pulse Width

: Minimum 50µs

Input circuit diagram

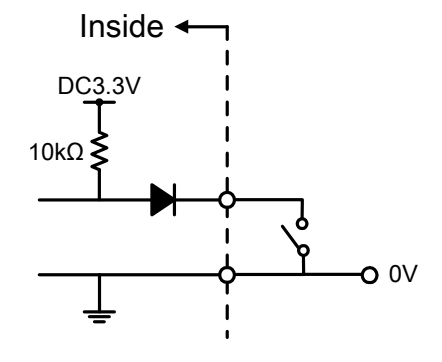

### Notes of external trigger signal:

Depending on cable length, cable kinds and input current of trigger input line, Random Trigger Shutter operation may not satisfy timing specification or camera may not receive EXT\_TRIG signal. Please confirm it before use.

### Notes of input level:

Line0 and Line2 have different input level. Please use input level within the voltage described in this specification.

- External trigger input recommended circuit
  - Isolated I/F

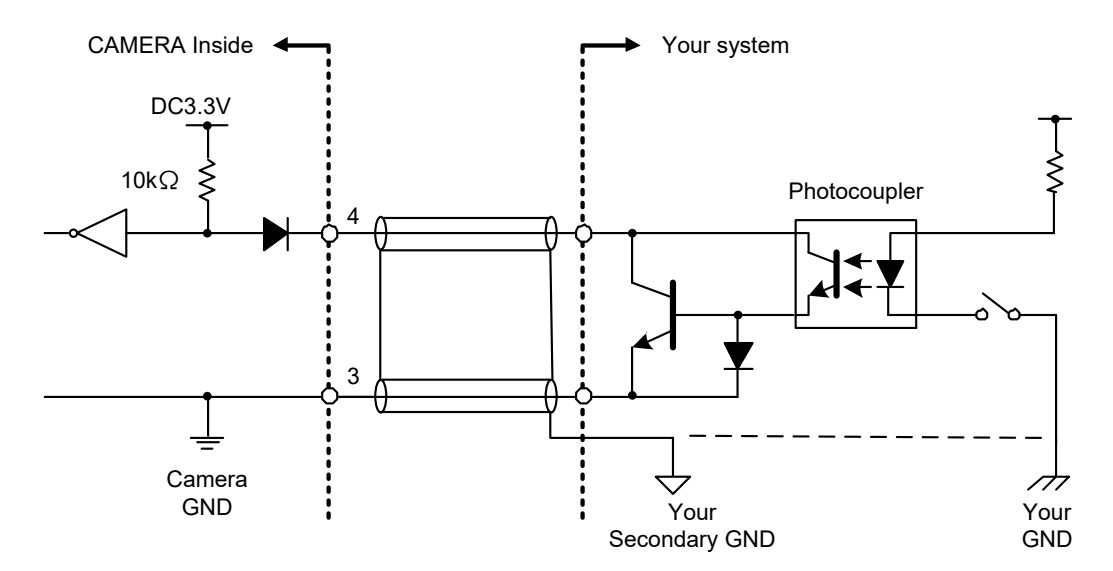

- Non-Isolated I/F

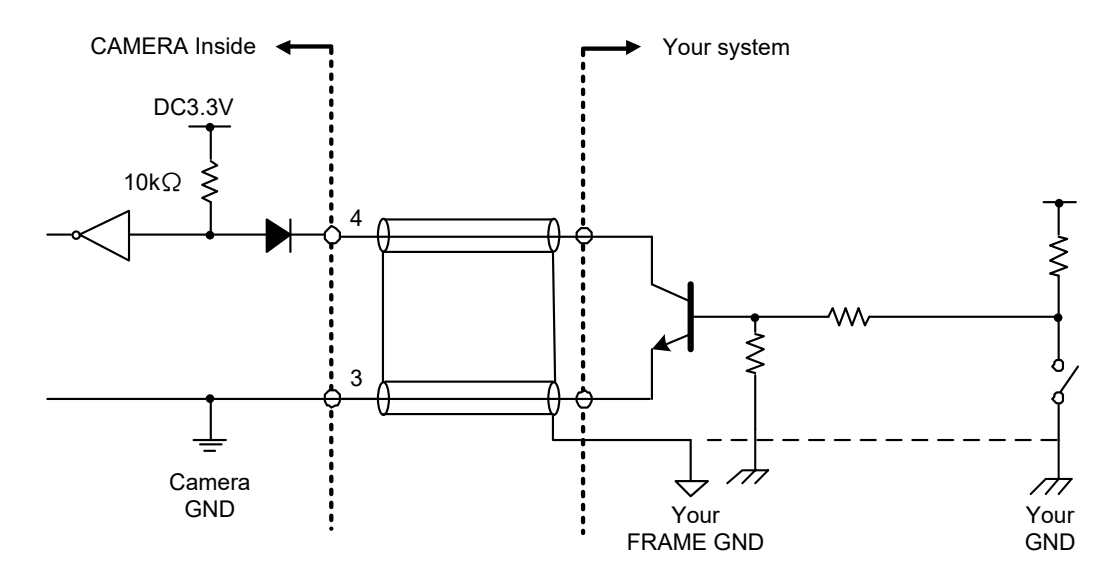

#### Notes of trigger input cable:

- The recognition of the trigger signal depends on the length, characteristic or driving current of the cable. Therefore please confirm your system about those conditions.
- Pin 3 is signal ground. It is conducted with camera frame.Using shield cable, terminal processing of the shield is referred as above.
- Please confirm the EMC adaptability in whole of your system.

#### - Line2 (I/O connector : 1 pin)

Input / Output specification : Input / Output (switch by LineMode is possible) Factory setting : Output

| <ul> <li>Input signal specification</li> </ul> |                                                                  |
|------------------------------------------------|------------------------------------------------------------------|
| Level                                          | : Low 0 ~ 0.5V, High 4.0 ~ 5.0V                                  |
| Polarity                                       | : High active / Low active (initial factory setting: Low active) |
| Pulse Width                                    | : Minimum 50µs                                                   |

#### Notes of external trigger signal:

Depending on cable length, cable kinds and input current of trigger input line, Random Trigger Shutter operation may not satisfy timing specification or camera may not receive EXT\_TRIG signal. Please confirm it before use.

#### Notes of input level:

Line0 and Line2 have different input level. Please use input level within the voltage described in this specification.

#### - Output signal specification

| Output Circuit  | : 5V CMOS                                                                 |
|-----------------|---------------------------------------------------------------------------|
| Maximum Current | : +/-32mA                                                                 |
| Polarity        | : High active / Low active (initial factory setting: Low active)          |
| Signal Source   | : Off* / UserOutput / Timer0Active / AcquisitionActive / FrameTriggerWait |
|                 | FrameActive / FrameTransferActive / ExposureActive                        |

\* Even if LineMode is set as Output, the input signal to Line2 is valid when LineSource is set as Off.

Input / Output circuit diagram

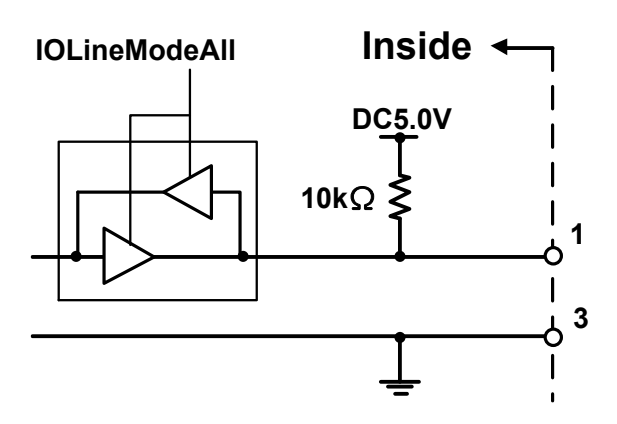

### - Line1 (GPIO Output, I/O connector : 2 pin)

| Output Circuit  | : 5V CMOS                                                                |
|-----------------|--------------------------------------------------------------------------|
| Maximum Current | : +/-32mA                                                                |
| Polarity        | : High active / Low active (initial factory setting: Low active)         |
| Signal Source   | : Off / UserOutput / Timer0Active / AcquisitionActive / FrameTriggerWait |
|                 | FrameActive / FrameTransferActive / ExposureActive                       |

# **Timing Specification**

Image data outputs are transferred with USB bulk transfer. Timing numerical value below is described by absolute prerequisite that camera can use transmission band without restriction of other device. When there is other device on the same bus, the value described below is not guaranteed.

#### • In normal shutter mode

Video format : all pixels readout

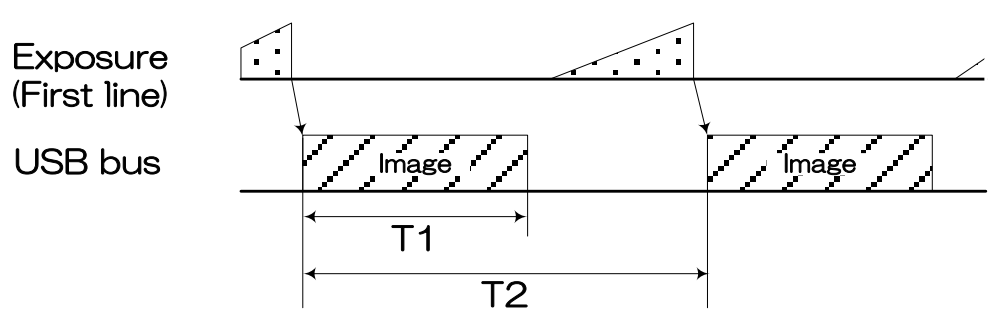

| T1 [ms] | T2 [ms]                                | Default Framerate [ms] |
|---------|----------------------------------------|------------------------|
| 33.3    | Frame Rate setting by the application. | 33.3                   |

\* If the value of T2 is not set by the application, it will be the same as T1.

• In Random Trigger Shutter mode

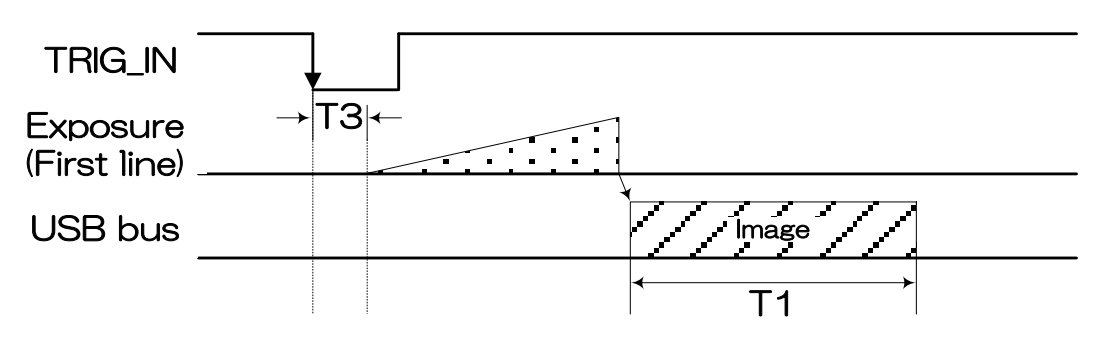

Edge mode (Image format : all pixels readout)

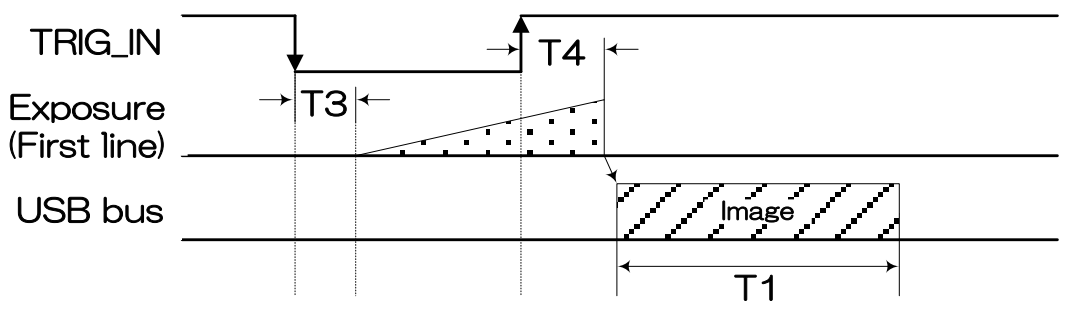

Level mode (Image format : all pixels readout)

| T3 [µs] | T4 [µs] |
|---------|---------|
| 68      | 682     |

\* The value of T1 is the same as the value of normal shutter mode.

\* T3 and T4 are typical value.

### Notes of random trigger shutter mode:

- In the period when FRAME\_TRIGGER\_WAIT (GPIO signal) is inactive, user must not input external trigger signal to this camera.
- When the interval of the input trigger signal is extremely short, or when the trigger signal is noisy, there is a possibility of causing the malfunction. In this case, please input a proper trigger signal.

# **Typical Spectral Response**

\* The lens characteristics and light source characteristics is not reflected in table.

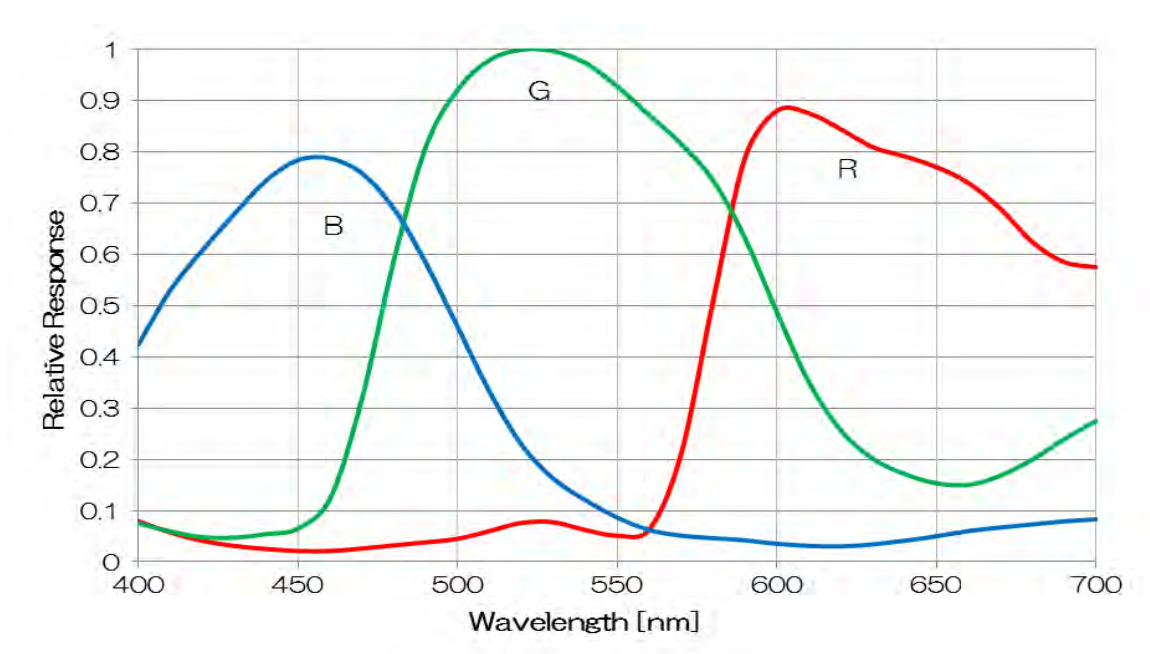

• BU1203MC

• BU1203MCF

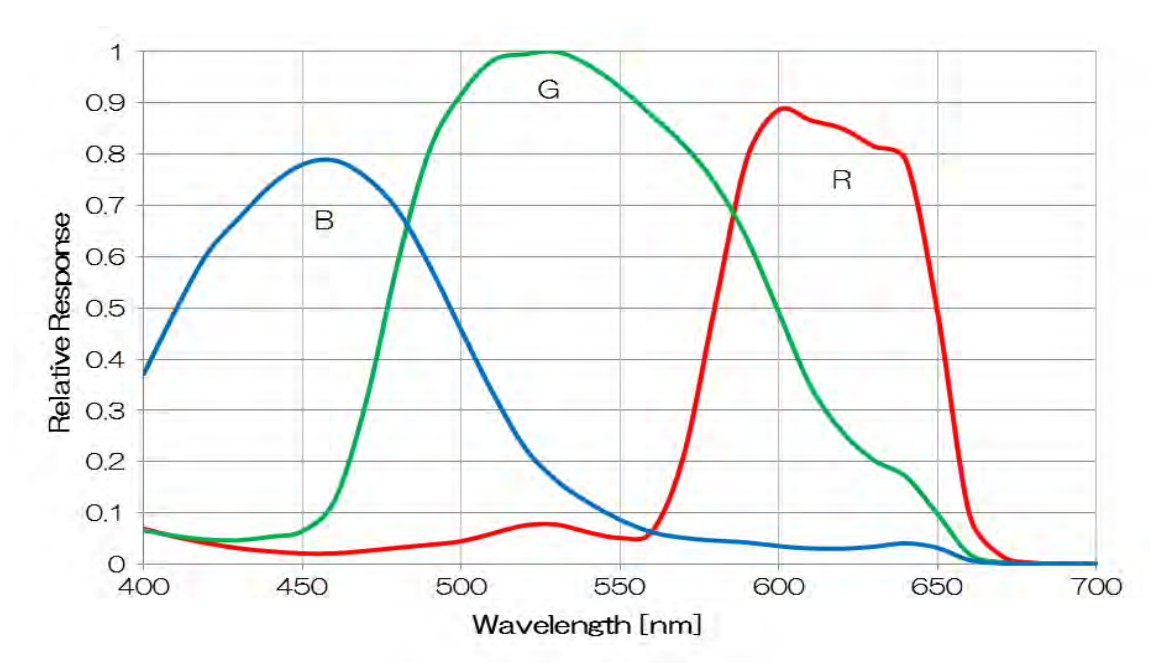

# **Operating Ambient Conditions**

#### Ambient conditions

| - Operating Assurance |                                                          |
|-----------------------|----------------------------------------------------------|
| Temperature:          | 0°C to +40°C, Camera housing temperature: less than 50°C |
| Humidity:             | 10% to 90% (no condensation)                             |
|                       |                                                          |

#### - Storage Assurance

| Temperature: | -20°C to +60°C                |
|--------------|-------------------------------|
| Humidity:    | 90% or less (no condensation) |

### Notes on Heat Radiation:

The temperature of camera housing must be kept less than 50 °C. Please provide sufficient heat radiation depending on your installation.

### EMC Conditions

- EMI (Electro-Magnetic Interference):

EN61000-6-4 FCC Part 15 Subpart B Class A EN61000-6-2

- EMS (Electro-Magnetic Susceptibility):

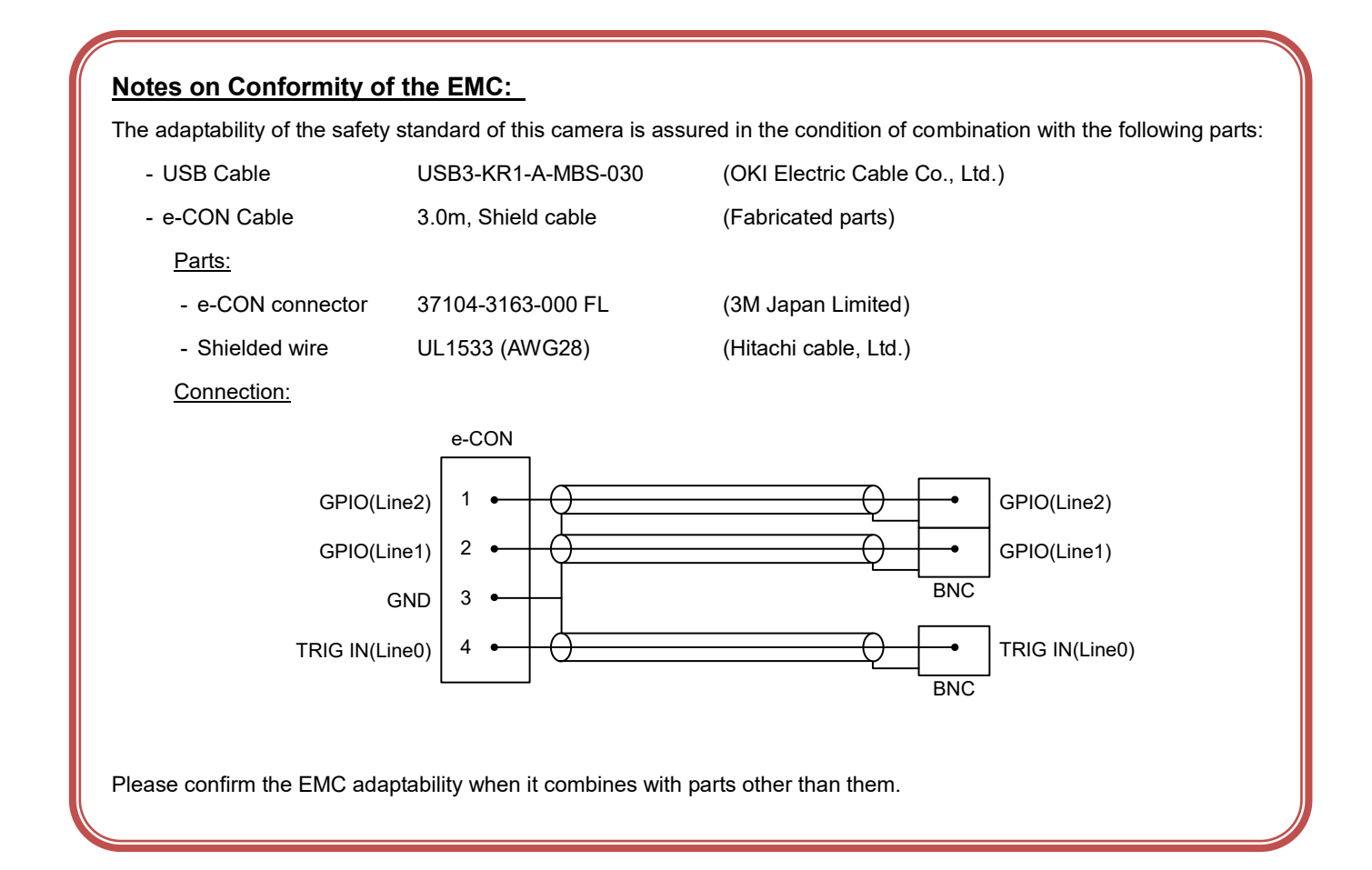

# **Functions**

This section introduces standard functions. BU1203M series provides following functions.

| Category               | Fun                   | ction                           |
|------------------------|-----------------------|---------------------------------|
| USB3 Vision            | Bootstrap Registers   | USB3 Vision standard registers  |
| DeviceControl          | DeviceControl         | Device information              |
| ImageFormatControl     | ImageFormatSelector   | Image format selection          |
|                        | Scalable              | Scalable control                |
|                        | Decimation            | Decimation control              |
|                        | Reverse               | Image flip                      |
|                        | PixelFormat           | Pixel format selection          |
|                        | TestPattern           | Test pattern control            |
| AcquisitionControl     | AcquisitionControl    | Image stream start / stop       |
|                        | ImageBuffer           | Image buffer control            |
|                        | TriggerControl        | Trigger control                 |
|                        | ExposureControl       | Exposure time control           |
| DigitalIOControl       | DigitalIOControl      | GPIO signal control             |
|                        | AntiGlitch            | AntiGlitch control              |
|                        | AntiChattering        | AntiChattering control          |
| CounterAndTimerControl | TimerControl          | Timer0Active signal control     |
| AnalogControl          | Gain                  | Gain control                    |
|                        | BlackLevel            | Black level control             |
|                        | Gamma                 | Gamma correction                |
|                        | BalanceRatio          | Color gain (R,B)                |
|                        | BalanceWhiteAuto      | Execute auto white balance once |
| LUTControl             | LUTControl            | LUT control                     |
| DPCControl             | DPCControl            | Defect pixel correction control |
| UserSetControl         | UserSetControl        | Load / Save user setting        |
| EventControl           | EventControl          | Event packet control            |
| VenderUniqueControl    | LEDIndicatorLuminance | LED luminance control           |

Details of each feature are described in following pages.

# **Bootstrap Registers**

This camera series is based on USB3 Vision.

Please refer to USB3 Vision specification for details about Bootstrap Registers defined in USB3 Vision. AIA (Automated Imaging Association) USB3 Vision Homepage.

http://www.visiononline.org/vision-standards-details.cfm?type=11

Followings are commonly used registers.

### • Registers

| USB3 Vision ABRM |            |        |                                                       |
|------------------|------------|--------|-------------------------------------------------------|
| Register         | Visibility | Access | Description                                           |
| UserDefinedName  | Expert     | R/W    | Store user's arbitrary string in non-volatile memory. |

| USB3 Vision SIRM |            |        |                                    |  |
|------------------|------------|--------|------------------------------------|--|
| Register         | Visibility | Access | Description                        |  |
| StreamEnable     | -          | R/W    | Open and close the stream channel. |  |

| USB3 Vision EIRM |            |        |                                               |
|------------------|------------|--------|-----------------------------------------------|
| Register         | Visibility | Access | Description                                   |
| EventEnable      | Expert     | R/W    | Activate event notification function.         |
|                  |            |        | Please refer to EventControl section as well. |
| TriggerEventTest | Expert     | W      | Issue test event packet.                      |

### Note

When opening and closing the stream channel, it is required to control StreamEnable plus SDK setups on your application. Please refer to the TeliU3vSDK for details.

# **DeviceControl**

Registers of this category provide various information of the camera. And you can set the free user ID to the camera.

### • Registers

| Register               | Visibility | Access | Description                            |
|------------------------|------------|--------|----------------------------------------|
| DeviceReset            | Expert     | W      | Resets the device.                     |
| DeviceVendorName       | Beginner   | R      | Returns the vendor name.               |
| DeviceModelName        | Beginner   | R      | Returns the model name.                |
| DeviceManufacturerInfo | Beginner   | R      | Returns the manufacturer information.  |
| DeviceVersion          | Beginner   | R      | Returns the device version.            |
| DeviceID               | Beginner   | R      | Returns the device ID (serial number). |

# **ImageFormatControl**

Registers of this category are related to image format control.

### • Registers

| Register            | Visibility | Access | Description              |
|---------------------|------------|--------|--------------------------|
| ImageFormatSelector | Beginner   | R/W    | Selects an image format. |

## • Setting

- Select an image format.

Set a following value to "ImageFormatSelector" register. Setting value is Enumeration type.

| ImageFormatSelector | Function      |
|---------------------|---------------|
| Format0 (*)         | Scalable Mode |
| Format1             | Scalable Mode |
| Format2             | Scalable Mode |

\* initial factory setting

### Note

Changing "ImageFormatSelector" register value is invalid during image stream data output.

# <u>Scalable</u>

Scalable mode is to read out arbitrary area of the image. However, the frame rate cannot be faster only when the width size is small. Only single rectangle is selectable. Concave or convex shape is not selectable.

- Window size: {A + 8 × m (H)} × {B + 2 × n (V)}

A, B = minimum unit size

```
m, n = integer
```

The window size is equal or less than maximum image size.

- Start address: {8 x i (H)} x {2 x j (V)}

```
i, j = integer
```

The window size is equal or less than maximum image size.

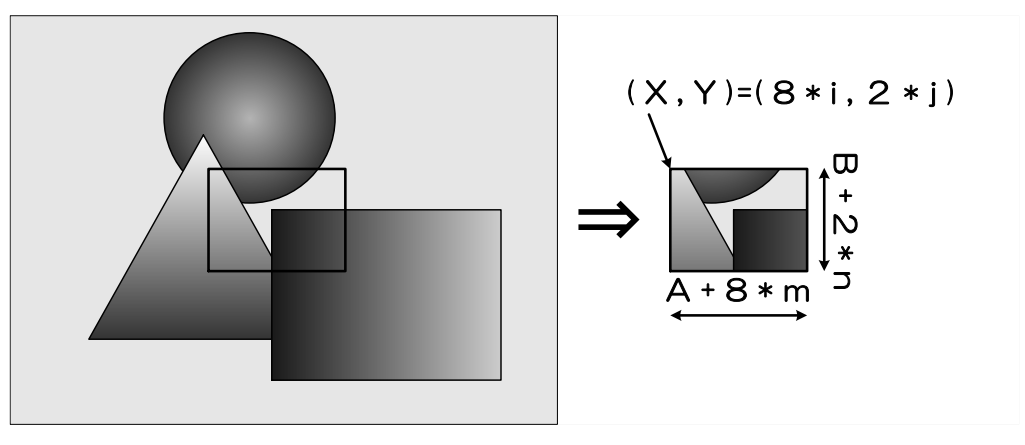

Scalable

### • Registers

| Register | Visibility | Access | Description                                                                   |
|----------|------------|--------|-------------------------------------------------------------------------------|
| Width    | Beginner   | R/W    | Sets width (in pixels) of the image data.                                     |
| Height   | Beginner   | R/W    | Sets Height (in pixels) of the image data.                                    |
| OffsetX  | Beginner   | R/W    | Sets horizontal offset (in pixels) from the origin to the region of interest. |
| OffsetY  | Beginner   | R/W    | Sets vertical offset (in pixels) from the origin to the region of interest.   |

## • Setting

### - Select an image format.

Select "Fomat" of "ImageFormatSelector" register.

### - Set image size and image start position

Set the following value to "Width", "Height", "OffsetX", "OffsetY" registers. Setting value is Integer type. "Width", "Height" registers are image size setting. "OffsetX", "OffsetY" registers are image start position setting.

| Model                    | BU1203M series |
|--------------------------|----------------|
| Width/OffsetX unit size  | 8              |
| Height/OffsetY unit size | 2              |
| Minimum unit size        | 64x64          |
| Maximum unit size (*)    | 4000x3000      |

\* initial factory setting

### Note

Changing "Width", "Height", "OffsetX", "OffsetY" register value is invalid during image stream data output.
### <u>Reverse</u>

Image can be flipped in horizontal and/or vertical direction.

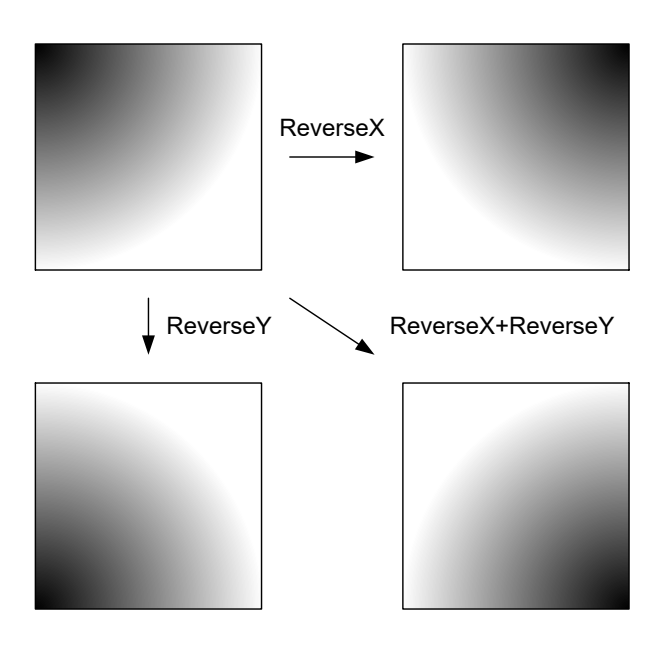

### • Registers

| Register | Visibility | Access | Description                         |  |
|----------|------------|--------|-------------------------------------|--|
| ReverseX | Expert     | R/W    | Flip image in horizontal direction. |  |
| ReverseY | Expert     | R/W    | Flip image in vertical direction.   |  |

### • Setting

- Set image reverse

Set the following value to "ReverseX", "ReverseY" registers. Setting value is Boolean type.

| Value     | Image reverse |
|-----------|---------------|
| FALSE (*) | Non reverse   |
| TRUE      | Reverse       |

# **PixelFormat**

Select a pixel format of image stream data.

### • Registers

| Register    | Visibility | Access | Description                                                     |
|-------------|------------|--------|-----------------------------------------------------------------|
| PixelFormat | Beginner   | R      | Returns a selected pixel format.                                |
|             |            |        | PixelFormat is conformed to AIA Pixel Format Naming Convention. |
| PixelCoding | Expert     | R/W    | Selects a pixel coding.                                         |
| PixelSize   | Expert     | R/W    | Selects a bit size of image pixel.                              |
| PixelEndian | Beginner   | R/W    | Selects a pixel endian.                                         |

### • Setting

### - Set PixelFormat

PixelFormat is determined by combination of "PixelCoding" and "PixelSize" register. Select a following combination to "PixelCoding" and "PixelSize" register. Setting values are Enumeration type.

| PixelSize<br>PixelCoding | Врр8         |
|--------------------------|--------------|
| Mono                     | Mono8        |
| PixelFormat ID           | 0x01080001   |
| Bayer**                  | BayerGR8 (*) |
| PixelFormat ID           | 0x0108000B   |

\* initial factory setting

### Note

Bayer alignment of color models is dependent on its model.

Changing "PixelSize" register value is invalid during image stream data output.

### **TestPattern**

BU1203M series supports test pattern data output. Camera provides following Test patterns;

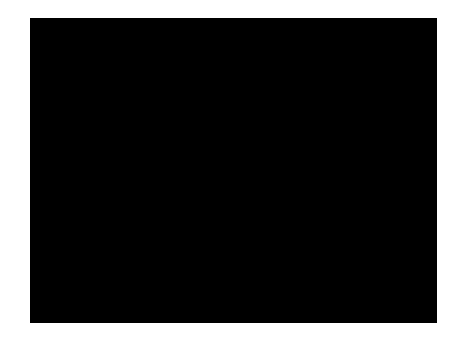

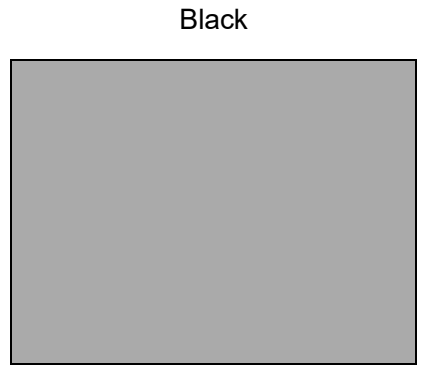

GreyA

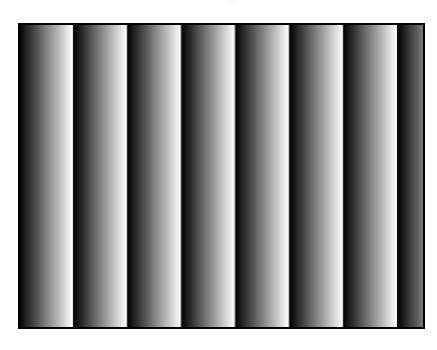

GreyHorizontalRamp

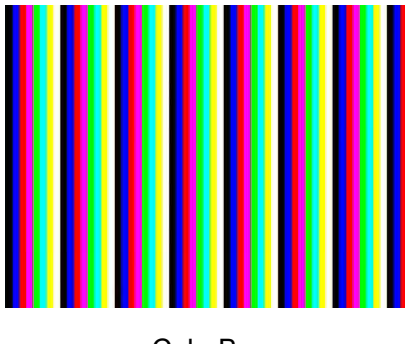

ColorBar

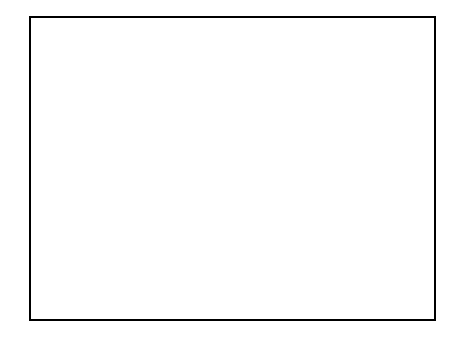

White

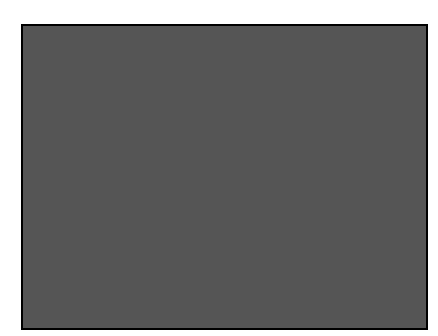

GreyB

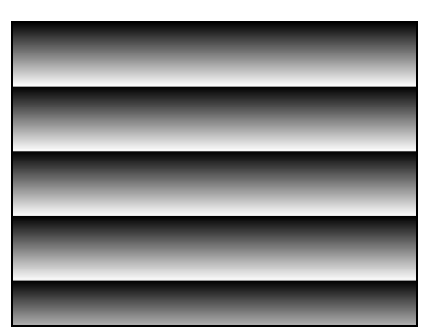

GreyVerticalRamp

Test pattern

### • Registers

| Register    | Visibility | Access | Description             |
|-------------|------------|--------|-------------------------|
| TestPattern | Beginner   | R/W    | Selects a test pattern. |

### • Setting

- Select a test pattern output

Set the following value to "TestPattern" register. Setting value is Enumeration type. The camera generates a test pattern.

| TestPattern        | function                                 |
|--------------------|------------------------------------------|
| Off (*)            | Test pattern disable(Normal data output) |
| Black              | All pixel = 0 LSB                        |
| White              | All pixel = 255 @8bit                    |
| GreyA              | All pixel = 170 @8bit                    |
| GreyB              | All pixel = 85 @8bit                     |
| GreyHorizontalRamp | Horizontal Ramp                          |
| GreyVerticalRamp   | Vertical Ramp                            |
| ColorBar           | Color bar                                |

# **AcquisitionControl**

Make a setting of image stream and control image stream output.

Camera starts image stream output by receiving AcquisitionStrat command. And there are some registers that require camera to stop image stream output to change values.

Acquisition frame rate is variable.

### • Registers

| Register                        | Visibility | Access | Description                                               |
|---------------------------------|------------|--------|-----------------------------------------------------------|
| AcquisitionMode                 | Beginner   | R/W    | Selects an acquisition mode.                              |
| AcquisitionStart                | Beginner   | W      | Executes the image stream output start.                   |
| AcquisitionStop                 | Beginner   | W      | Executes the image stream output stop.                    |
| AcquisitionAbort                | Expert     | W      | Executes the image stream output abort.                   |
| AcquisitionFrameCount           | Beginner   | R/W    | Sers the number of frames to transfer in MultiFrame mode. |
| AcquisitionFrameRateEnable      | Beginner   | R/W    | Activates frame rate setting.                             |
| AcquisitionFrameRate            | Beginner   | R/W    | Sets frame rate of image stream.                          |
| AcquisitionFrameIntervalControl | Beginner   | R/W    | Activates frame interval setting.                         |
| AcquisitionFrameInterval        | Beginner   | R/W    | Sets frame interval of image stream.                      |

### • Setting

- Select an acquisition mode

Set the following value to "AcquisitionMode" register. Setting value is Enumeration type.

| AcquisitionMode | Function                    |
|-----------------|-----------------------------|
| Continuous (*)  | Continuous image transfer   |
| MultiFrame      | Multi frame image transfer  |
| SingleFrame     | Single frame image transfer |

\* initial factory setting

- Set the number of frames to transfer (In MultiFrame mode)

Set the number of frames to transfer to "AcquisitionFrameCount". Setting value is Integer type.

- Open/Close stream channel (to be ready to receive stream data)

Set "1" to "StreamEnable" in Bootstrap Registers before "AcquisitionStart".

Set "0" to "StreamEnable" in Bootstrap Registers before "AcquisitionStop" or "AcquisitionAbort".

- Start image stream output

The camera starts image stream output by executing "AcquisitionStart" register command.

- Stop image stream output

The camera stops image stream output by executing "AcquisitionStop" register command. The camera aborts image stream output by executing "AcquisitionAbort" register command.

- Set frame rate

Set the "AcquisitionFrameRateEnable" register to "TRUE".

And set the following value to "AcquisitionFrameRate" register. Setting value is Float type.

The range of register setting depends on camera model, and camera operation mode.

"AcquisitionFrameInterval" register is a reciprocal of "AcquisitionFrameRate".

| AcquisitionFrameRateEnable | Function                                                                               |
|----------------------------|----------------------------------------------------------------------------------------|
| FALSE (*)                  | The frame rate is determined by giving priority to ExposureTime setting value.         |
| TRUE                       | The frame rate is determined by giving priority to AcquisitionFrameRate setting value. |

\* initial factory setting

| AcquisitionFrameRate | Value      |
|----------------------|------------|
| Minimum              | 0.063 [Hz] |
| Maximum (*)          | 30 [Hz]    |

<sup>\*</sup> initial factory setting

### Note

Changing "AcquisitionFrameRateEnable", "AcquisitionFrameRate", "AcquisitionFrameIntervalControl", "AcquisitionFrameInterval" register value is invalid during image stream data output.

When exposure time setting is longer than frame rate setting, camera operation gives priority to exposure time setting.

When opening and closing the stream channel, it is required to control StreamEnable plus SDK setups on your application. Please refer to the TeliU3vSDK for details.

### Notes on Frame Drops of Image:

Depends on your PC or USB3.0 interface card configurations, images may not be captured normally (e.g. frame drops may occur). In this case, change to frame rate setting lower.

# ImageBuffer

This section describes ImageBuffer control of AcquisitionControl category.

Camera stores images temporarily in image buffer, and read them out in arbitrary timing.

This function is typically used in Random Trigger Shutter mode.

Please refer to TriggerControl section as well.

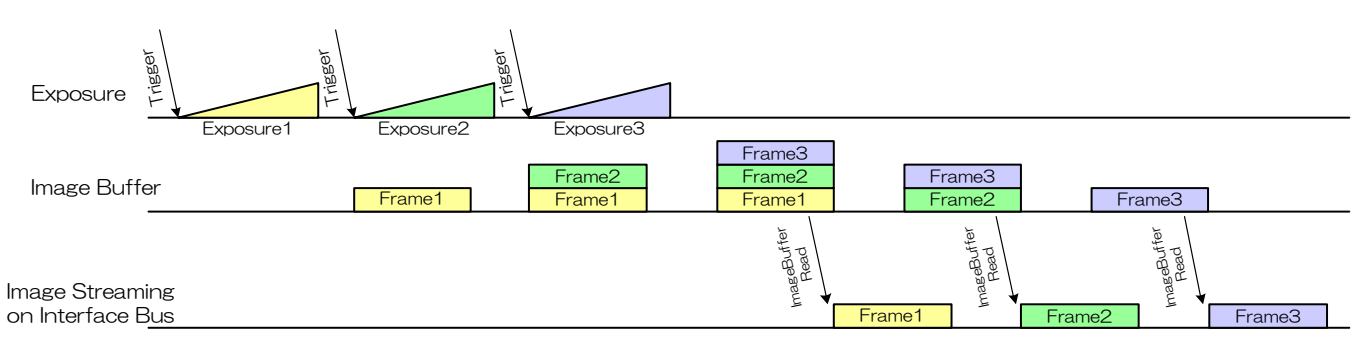

Image Buffer

### Registers

| Register              | Visibility | Access | Description                                        |
|-----------------------|------------|--------|----------------------------------------------------|
| ImageBufferMode       | Beginner   | R/W    | Selects Image Buffer mode.                         |
| ImageBufferFrameCount | Beginner   | R      | Returns the number of frames stored in the buffer. |
| ImageBufferRead       | Beginner   | W      | Executes the image buffer read.                    |

### Setting

- Activate trigger mode

Set "On" to "TriggerMode" register, and set "TriggerSoftware" or "Line0" to "TriggerSource" register.

### - Activate image buffer mode

Set "On" to "ImageBufferMode" register.

| ImageBufferMode | Function |
|-----------------|----------|
| OFF (*)         | Inactive |
| ON              | Active   |

- Open/Close stream channel (to be ready to receive stream data)
  - Set "1" to "StreamEnable" in Bootstrap Registers before "ImageBufferRead".
  - Set "0" to "StreamEnable" in Bootstrap Registers after completion of image acquisition from image buffer.
- Capture and store images
  - Input trigger signals to capture and store images.
  - "ImageBufferFrameCount" register shows the number of frames stored in the buffer.
  - The maximum number of frames storable depends on the image size. (maximum 256MByte.)
- Set the number of frames to transfer (In ImageBuffer mode)
  - Set the number of frames to transfer to "AcquisitionFrameCount". Setting value is Integer type.
- Read images from the buffer

Read the number of AcquisitionFrameCount image(s) from the buffer by executing "ImageBufferRead" register command (it is equivalent to write value 10 to "AcquisitionCommand" register).

### • Note

When opening and closing the stream channel, it is required to control StreamEnable plus SDK setups on your application. Please refer to the TeliU3vSDK for details.

[Start] button in TeliU3vViewer can't deal with "StreamEnable" register alone.

Please substitute procedure "StreamEnable" = 1 to following instructions.

- Push [Start] button > on TeliU3vViewer main window.
- Execute [AcquisitionStop] in XML window.

# **TriggerControl**

This section describes trigger control of TriggerControl category for the BU1203M series . This camera series provides two kinds of exposure synchronization.

- 1. Normal Shutter mode : Free run operation (internal synchronization)
- 2. Random Trigger Shutter mode : Synchronized with external trigger input

In Random Trigger Shutter mode, two kinds of trigger input are available.

- 1. Trigger signal via the I/O connector (HardwareTrigger)
- 2. Trigger command via the USB interface (SoftwareTrigger)

The following table shows the combination of operation mode of this camera series.

| Trigger Mode                | Synchronization              | Exposure Control                |  |
|-----------------------------|------------------------------|---------------------------------|--|
| Normal Shutter mode         | Free run                     | "ExposureTime" register control |  |
| Random Trigger Shutter mode |                              | -Edge mode:TriggerSequence0     |  |
|                             | HardwareTrigger              | "ExposureTime" register control |  |
|                             |                              | -Level mode:TriggerSequence1    |  |
|                             |                              | Trigger pulse width control     |  |
|                             | SoftwareTrigger              | -Edge mode:TriggerSequence0     |  |
|                             | "ExposureTime" register cont |                                 |  |

### Table. Operation Mode

\* The camera operation not mentioned above is not guaranteed.

### - Edge mode (TriggerSequence0)

The exposure time is determined by Exposure Time setting.

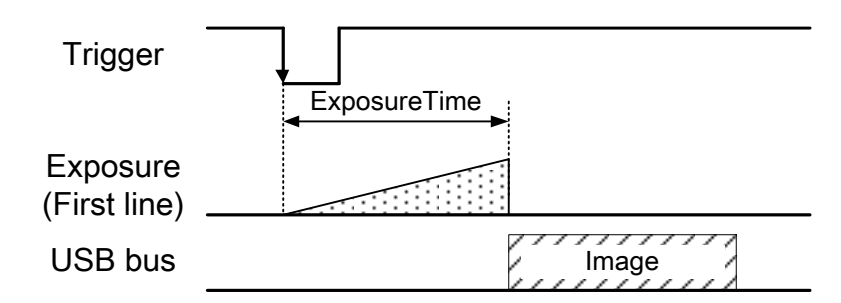

### - Level mode (TriggerSequence1)

The exposure time is determined by the pulse width of the trigger signal.

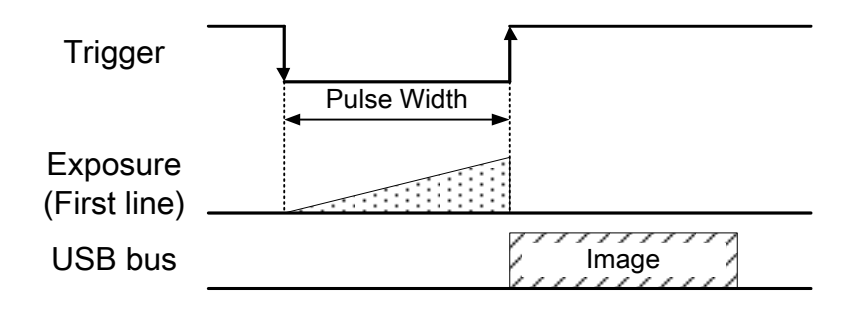

Operation point of HardwareTrigger is at the edge of trigger signal, and active edge polarity is able to change by register setting. And you can add delay time from trigger edge to exposure start by register setting.

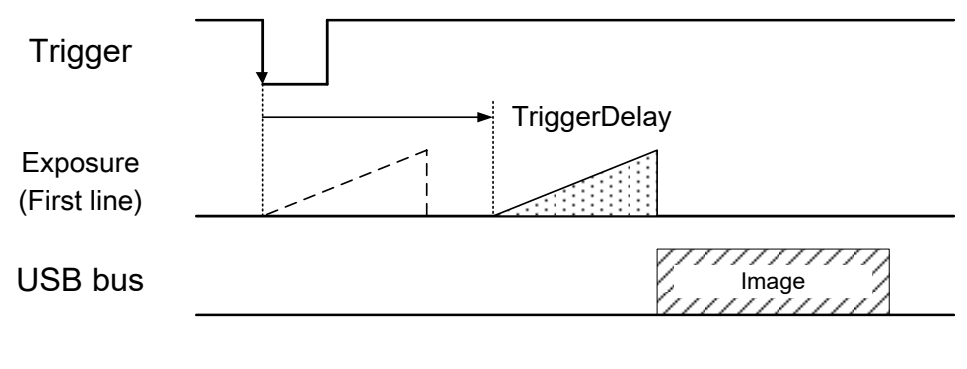

Trigger Delay

Details of Random Trigger Shutter operation, refer to "Timing" of "Specification".

### Registers

| Register          | Visibility | Access | Description                                       |
|-------------------|------------|--------|---------------------------------------------------|
| TriggerMode       | Beginner   | R/W    | Selects Random Trigger Shutter mode.              |
| TriggerSequence   | Beginner   | R/W    | Selects trigger sequence.                         |
| TriggerActivation | Beginner   | R/W    | Selects a trigger activation of hardware trigger. |
| TriggerSource     | Beginner   | R/W    | Selects trigger source of Random Trigger Shutter. |
| TriggerDelay      | Beginner   | R/W    | Sets trigger delay.                               |
| TriggerSoftware   | Beginner   | W      | Executes software trigger.                        |

### Setting

### - Select trigger mode

Set the following value to "TriggerMode" register. Setting value is Enumeration type.

| TriggerMode | Function                    |
|-------------|-----------------------------|
| Off (*)     | Normal Shutter Mode         |
| On          | Random Trigger Shutter mode |

\* initial factory setting

### - Select trigger sequence

Set the following value to "TriggerSequence" register. Setting value is Enumeration type.

| TriggerSequence      | Function   |
|----------------------|------------|
| TriggerSequence0 (*) | Edge mode  |
| TriggerSequence1     | Level mode |

\* initial factory setting

In Normal Shutter mode, the exposure time is determined by "ExposureTime" register value regardless of "TriggerSequence" register setting.

### - Select trigger source

Set the following value to "TriggerSource" register. Setting value is Enumeration type.

| TriggerSource   | Function         |
|-----------------|------------------|
| Line0 (*)       | Hardware trigger |
| TriggerSoftware | Software trigger |

- Set trigger delay (HardwareTrigger operation only)

Set the following value to "TriggerDelay" register. Setting value is Float type.

Adds delay time from trigger edge to exposure start.

| TriggerDelay | Value          |
|--------------|----------------|
| Minimum (*)  | 0.00[µs]       |
| Maximum      | 2000000.00[µs] |

<sup>\*</sup> initial factory setting

- Grabs image stream by software trigger

When executes "TriggerSoftware" register command, software trigger command is generated. Camera starts exposure by receiving software trigger command.

### Note

- In SoftwareTrigger operation, the delay time from "TriggerSoftware" to exposure is not guaranteed.

- TriggerDelay is applied to both of HardwareTrigger and SoftwareTrigger.

# **ExposureTime**

BU1203M series is able to adjust exposure time by using electric shutter control. This camera series provides two kinds of exposure time control mode.

- Manual : The exposure time is determined by "ExposureTime" register setting value.
- NoSpecify : The exposure time is determined by "AcquisitionFrameRate" register setting value

### Registers

| Register            | Visibility | Access | Description                         |
|---------------------|------------|--------|-------------------------------------|
| ExposureTimeControl | Guru       | R/W    | Selects exposure time control mode. |
| ExposureTime        | Beginner   | R/W    | Sets absolute exposure time.        |

### Setting

- Select exposure time control mode

Set the "ExposureTimeControl" register to "Manual".

Set the following value to "ExposureTime" register. Setting value is Float type.

| ExposureTimeControl | Function                                                                               |
|---------------------|----------------------------------------------------------------------------------------|
| NoSpecify           | The frame rate is determined by giving priority to AcquisitionFrameRate setting value. |
| Manual (*)          | The frame rate is determined by giving priority to ExposureTime setting value.         |

\* initial factory setting

| Model            | BU1203M series |
|------------------|----------------|
| ExposureTime (*) | 33000 [µs]     |
| ExposureTimeMin  | 43.28 [µs]     |
| ExposureTimeMax  | 16000000 [µs]  |

### **DigitalIOControl**

This section describes DigitalIOControl category for the BU1203M series.

This camera series provides GPIO output selected by the register setting. And the polarity of the signal is able to switch by the register setting. The following chart shows the specifications of the selectable signals.

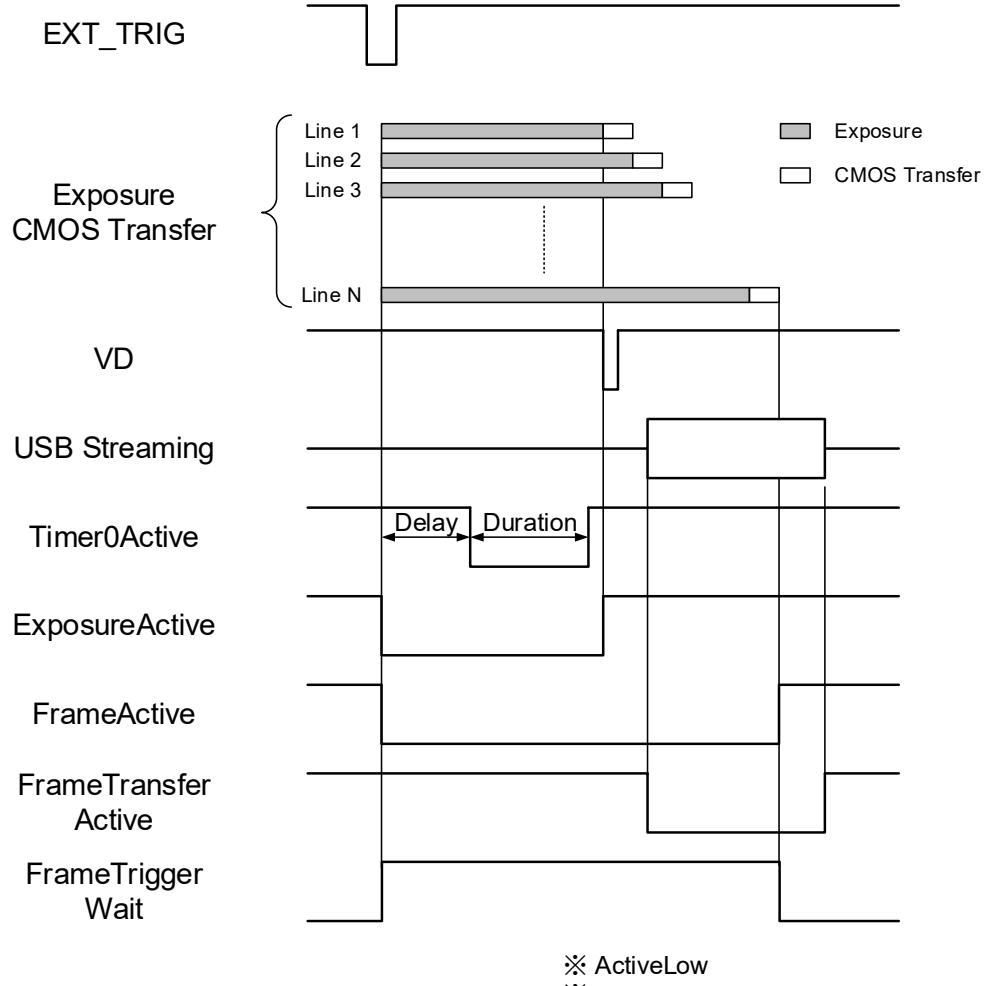

※ Random Trigger Shutter Mode (Global Reset)

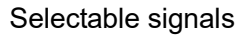

### Registers

| Register        | Visibility | Access | Description                                |
|-----------------|------------|--------|--------------------------------------------|
| LineSelector    | Beginner   | R/W    | Selects the Line of I/O connector.         |
| LineSource      | Beginner   | R/W    | Selects the source of the output signal.   |
| LineMode        | Beginner   | R      | Returns the direction of each Line signal. |
| LineInverter    | Beginner   | R/W    | Selects the polarity of each Line signal.  |
| LineStatus      | Beginner   | R      | Returns the status of each Line signal.    |
| UserOutputValue | Beginner   | R/W    | Sets the user output value.                |

### • Setting

### - Select the Line of the I/O connector

Set the following value to "LineSelector" register. Select the line to output "LineSource" signal. Setting value is Enumeration type.

| LineSeleo | ctor | I/O connector pin assignment | LineMode       | Output circuit |
|-----------|------|------------------------------|----------------|----------------|
| Line1 (*  | *)   | 2 pin: GPIO Output           | Output         | 5V CMOS        |
| Line2     |      | 1 pin: GPIO Input / Output   | Input / Output | 5V CMOS        |

\* initial factory setting

### - Select the source of GPIO output signal

Set the following value to "LineSource" register to change GPIO output signal selected by "LineSelector". Setting value is Enumeration type.

| LineSource       | Signal description                                                            |  |  |
|------------------|-------------------------------------------------------------------------------|--|--|
| Off (*)          | No output.                                                                    |  |  |
| FrameTriggerWait | Indicating waiting a Random Trigger Shutter.                                  |  |  |
|                  | An External trigger is input during this period, exposure starts immediately. |  |  |
| FrameActive      | Period from exposure start to CMOS transfer completion.                       |  |  |
| FrameTransfer    | Period of transferring image data on USB bus.                                 |  |  |
| ExposureActive   | Period from exposure start to exposure end.                                   |  |  |
| UserOutput       | Outputs the value set in "UserOutputValueAll".                                |  |  |
| Timer0Active     | This signal can be used as strobe control signal.                             |  |  |
|                  | The delay time and pulse width of this signal are configurable.               |  |  |

\* initial factory setting

### - Set the UserOutput signal

Set the following value to "UserOutputValueAll" register. Setting value is Integer type.

Each bit corresponds to each Line (bit0=Line0, bit1=Line1).

Line1 and Line2 are available. Line0 is dedicated trigger input.

| UserOutputValueAll | Function          |
|--------------------|-------------------|
| 0 (*)              | Low level output  |
| 1                  | High level output |

- Select the polarity of each signal

Set the following value to "LineInverterAll" register. The setting value is Integer type.

Each bit corresponds to each Line. Both Line0 and Line1 are settable.

Inverter is also inserted to UserOutputValue.

| LineInverterAll | Function     |
|-----------------|--------------|
| 0 (*)           | non inverted |
| 1               | inverted     |

\* initial factory setting

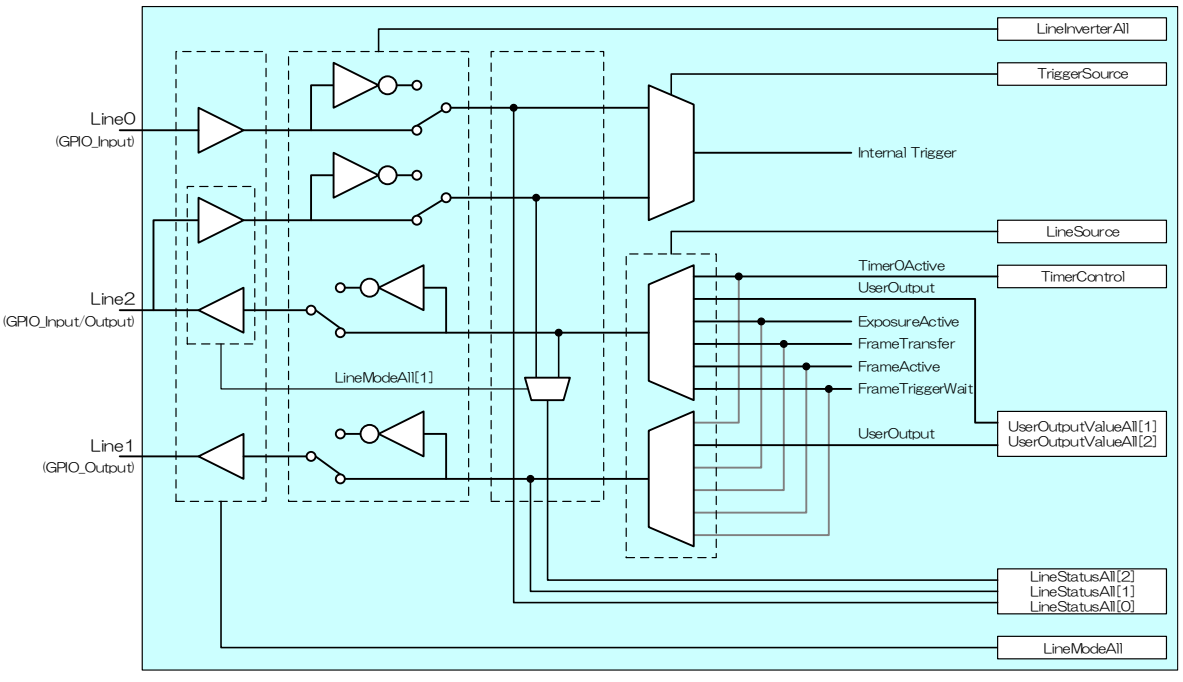

GPIO internal circuit diagram

### Note

About the details of Timer0Active signal, refer to "TimerControl" of "Functions".

# AntiGlitch / AntiChattering

AntiGlitch and AntiChattering functions filter noise and unstable state of the digital input (trigger signal). AntiGlitch circuit performs the digital integration of the trigger signal.

It is effective to remove impulsive noise.

AntiChattering circuit sets the edge insensible time to avoid trigger malfunction.

It is effective to remove unstable logic state and switch-chattering.

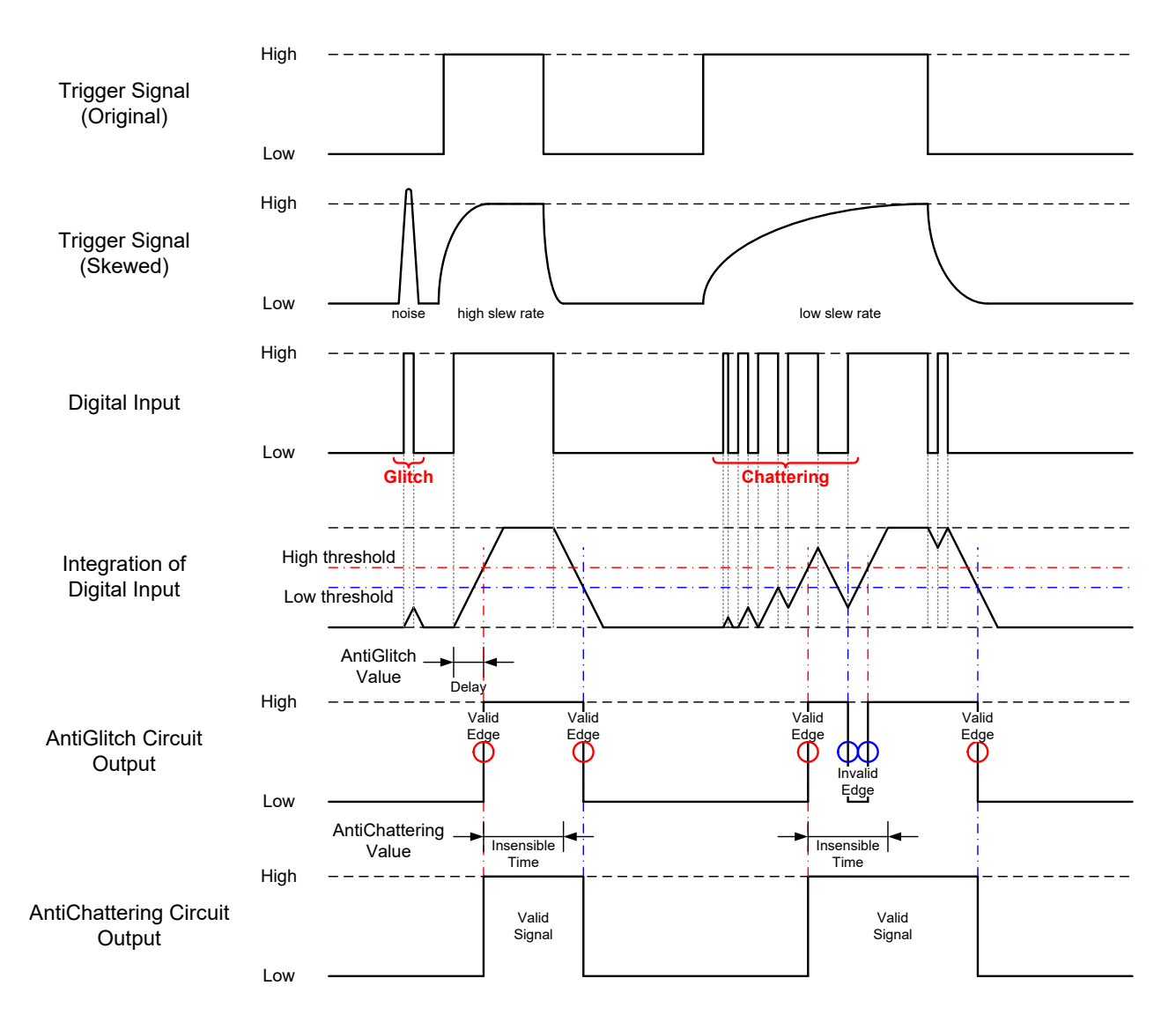

Fig. AntiGlitch and AntiChattering

### Registers

| Name           | Visibility | Access | Description                                                |
|----------------|------------|--------|------------------------------------------------------------|
| AntiGlitch     | Expert     | R/W    | Integration time of digital input signal. (Absolute value) |
| AntiChattering | Expert     | R/W    | Insensible time of digital input signal. (Absolute value)  |

### Setting

- Set the integration time for AntiGlitch.

Set the integration time to "AntiGlitch Value" register.

Trigger signal is delayed by AntiGlitch setting.

The setting is applied to the GPIO Input of Line0 and Line2.

| AntiGlitch  | Integration time<br>[sec] |
|-------------|---------------------------|
| Minimum (*) | 0.000 000 090             |
| Maximum     | 0.002                     |

\* initial factory setting

- Set the insensible time for AntiChattering.

Set the insensible time to "AntiChattering Value" register.

The setting is applied to the GPIO Input of Line0 and Line2.

| AntiChattering | Insensitive time<br>[sec] |
|----------------|---------------------------|
| Minimum (*)    | 0.000 001 992             |
| Maximum        | 0.001 999 992             |

# **TimerControl**

This section describes TimerControl category for the BU1203M series.

This camera series is able to generate Timer0Active signal, derived from exposure start, by register setting. This signal can be used as strobe control signal.

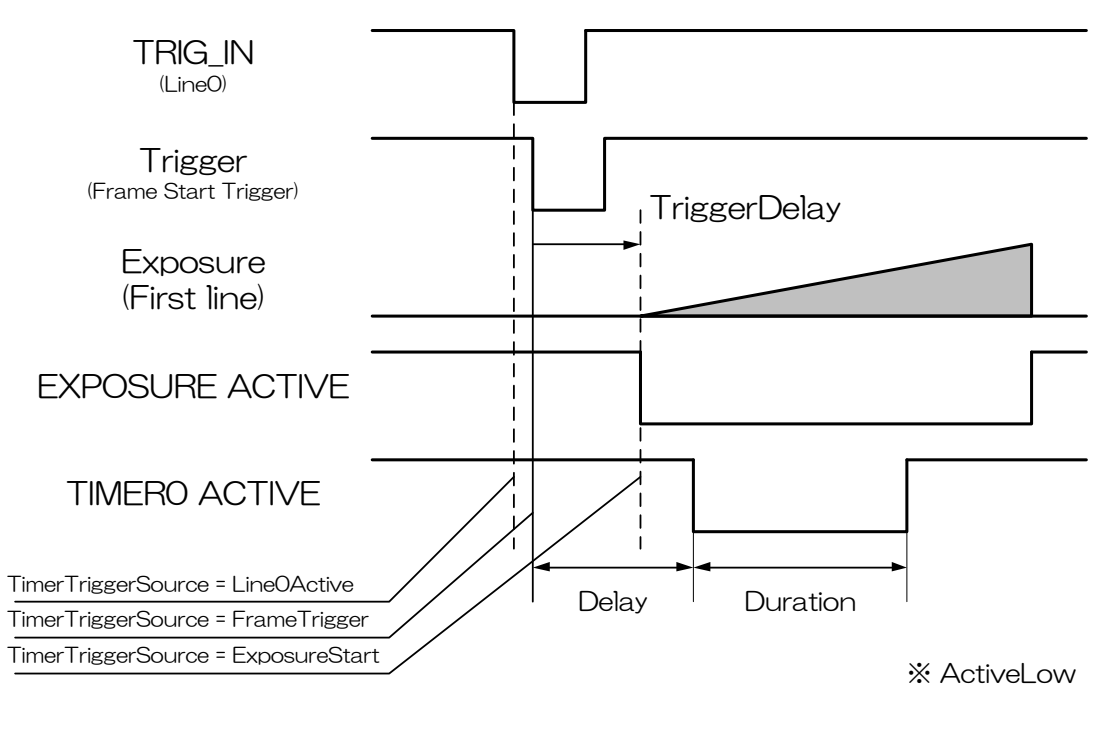

Timer0Active

### Registers

| Register           | Visibility | Access | Description                                        |
|--------------------|------------|--------|----------------------------------------------------|
| TimerSelector      | Expert     | R      | Returns the selected timer name.                   |
| TimerDuration      | Expert     | R/W    | Sets the width of Timer0Active signal.             |
| TimerDelay         | Expert     | R/W    | Sets the delay of Timer0Active signal.             |
| TimerTriggerSource | Expert     | R/W    | Selects the source of Timer0Active pulse to start. |

### Setting

- Set the width of Timer0Active pulse

Set the following value to "TimerDuration" register. Setting value is Float type.

| Pulse width    |
|----------------|
| 0.00[µs]       |
| 2000000.00[µs] |
|                |

\* initial factory setting

### - Set the delay of Timer0Active pulse

Set the following value to "TimerDelay" register. Setting value is Float type.

| TimerDelay  | Delay value               |
|-------------|---------------------------|
| Minimun (*) | 0.00[µs]                  |
| Maximum     | 2000000.00[µs]            |
|             | * initial factory setting |

- Select the source of Timer0Active pulse to start

Select the following value to "TimerTriggerSource" register. Setting value is Enumeration type.

| TimerTriggerSource | Description                                           |  |  |
|--------------------|-------------------------------------------------------|--|--|
| Off                | Disables the timer trigger.                           |  |  |
| Line0Active        | Starts when TRIG_IN (Line0) is active.                |  |  |
| ExposureStart (*)  | Starts with the reception of the Exposure Start       |  |  |
| FrameTrigger       | Starts with the reception of the Frame Start Trigger. |  |  |

\* initial factory setting

### Note

"TimerTriggerSource" operation is as follows,

Line0Active is available in HardwareTrigger mode, and to be responsed at FrameTriggerError.

FrameTrigger is available in both HardwareTrigger and Software Trigger mode, and not to be responsed at FrameTriggerError.

ExposureStart is available in both HardwareTrigger and Software Trigger mode, and not to be responsed at FrameTriggerError. Timer0Active pulse delays TiggerDelay+TimerDelay[us].

### <u>Gain</u>

This section describes Gain control of LuminanceControl category of the BU1203M series. This control adjusts the gain of the image.

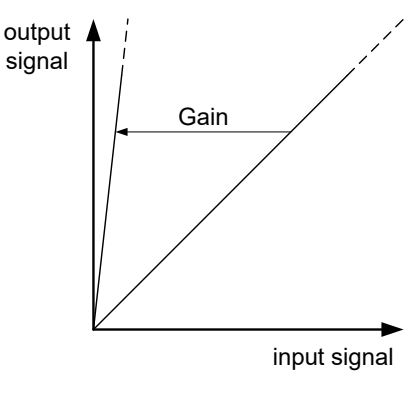

Gain

### Registers

| Register | Visibility | Access | Description             |
|----------|------------|--------|-------------------------|
| Gain     | Beginner   | R/W    | Sets the absolute Gain. |

### Setting

### - Set Manual Gain

Set the following value to "Gain" register. Setting value is Float type. This setting value is valid only at Manual Gain mode setting.

| Gain        | Value      |
|-------------|------------|
| Minimum (*) | 0.00 [dB]  |
| Maximum     | 18.00 [dB] |
|             |            |

\* initial factory setting

The formula of Gain value is as follows;

output signal = input signal x 
$$10^{\frac{\text{Gain}}{20}}$$

### Notes on gain setting:

Setting the gain value too high increases noises. When you adjust the brightness of the image, I ask you to have final image quality checked with your environment.

# **BlackLevel**

This section describes BlackLevel control of LuminanceControl category of the BU1203M series.

This control adjusts the black level of the image. It is adjustable from -25% to +25% as white saturation level is 100%. However, when BlackLevel is lower than 0[%], the image level may not be saturated.

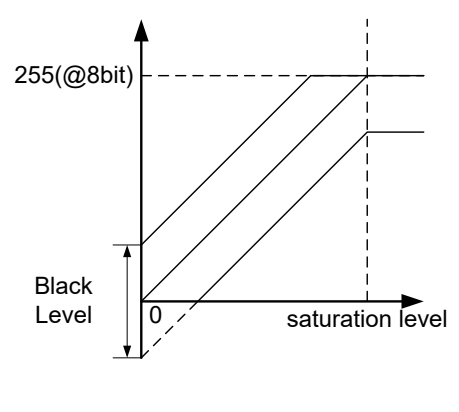

Black Level

### • Registers

| Register   | Visibility | Access | Description                    |
|------------|------------|--------|--------------------------------|
| BlackLevel | Beginner   | R/W    | Sets the absolute Black Level. |

### • Setting

- Set Black Level

Set the following value to "BlackLevel" register. Setting value is Float type.

| BlackLevel | Value     |  |  |
|------------|-----------|--|--|
| Minimum    | -25.00[%] |  |  |
| Maximum    | +25.00[%] |  |  |

\* initial factory setting = 0.00[%]

# <u>Gamma</u>

This section describes Gamma correction of AnalogControl category for the BU1203M series. This function allows you to apply a gamma correction to the output images.

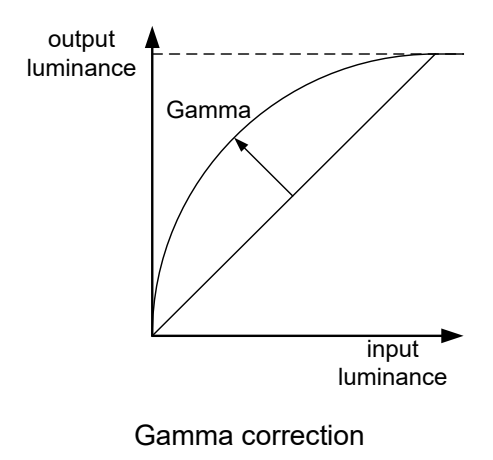

### • Registers

| Register | Visibility | Access | Description                |
|----------|------------|--------|----------------------------|
| Gamma    | Beginner   | R/W    | Sets the Gamma correction. |

### • Setting

- Set Gamma correction

Set the following value to "Gamma" register. Setting value is Float type.

| Gamma       | Value |
|-------------|-------|
| Minimum     | 0.45  |
| Maximum (*) | 1.00  |

# **BalanceRatio**

This section describes BalanceRatio control of AnalogControl category for the BU1203M series.

This control adjusts the white balance gain of the image.

This function is available only in Color models.

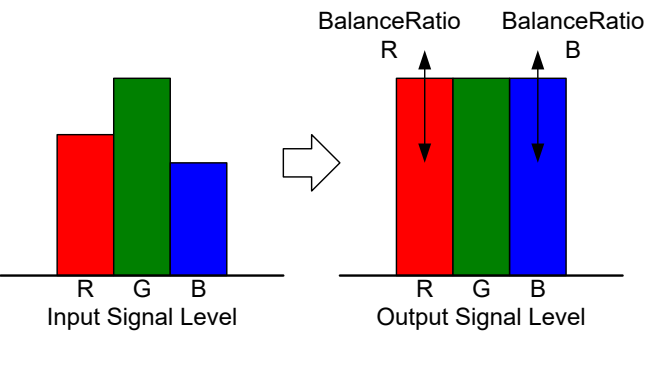

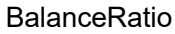

### Registers

| Register             | Visibility | Access | Description                                                 |  |
|----------------------|------------|--------|-------------------------------------------------------------|--|
| BalanceRatioSelector | Beginner   | R/W    | Selects a color component of white balance gain to control. |  |
| BalanceRatio         | Beginner   | R/W    | Sets a white balance gain.                                  |  |

### Setting

### - Select BalanceRatio

Select the color component of white balance gain to control in "BalanceRatioSelector" register. Setting value is Enumeration type.

| BalanceRatioSelector | Function                       |
|----------------------|--------------------------------|
| None (*)             | None of component is selected. |
| Red                  | BalanceRatio = Red Gain        |
| Blue                 | BalanceRatio = Blue Gain       |

### - Set BalanceRatio

Set the following value to "BalanceRatio" register. The value is to be applied to selected color component. Setting value is Float type.

| BalanceRatio | Value |
|--------------|-------|
| Minimum      | x 1.0 |
| Maximum      | x 8.0 |

### Notes on white balance gain setting:

Too high white balance gain increases noises. After adjusting the white balance of the image, I ask you to have final image quality checked with your environment.

# **BalanceWhiteAuto**

Adjust white balance gain automatically.

### • Registers

| Register         | Visibility | Access | Description                              |  |
|------------------|------------|--------|------------------------------------------|--|
| BalanceWhiteAuto | Beginner   | R/W    | Adjust white balance gain automatically. |  |

### • Setting

- Set BalanceWhiteAuto

Set the following value to "BalanceWhiteAuto" register.

After setting "Once", camera executes auto white balance once. If execution of auto white balance is successful, both R and B gain are applied to BalanceRatio respectively.

| BalanceWhiteAuto | Function                         |
|------------------|----------------------------------|
| Offl (*)         | No operation                     |
| Once             | Execute auto white balance once. |

# **LUTControl**

This function allows you to apply the arbitrary LUT(input: 10bit, output: 10bit) to the output images.

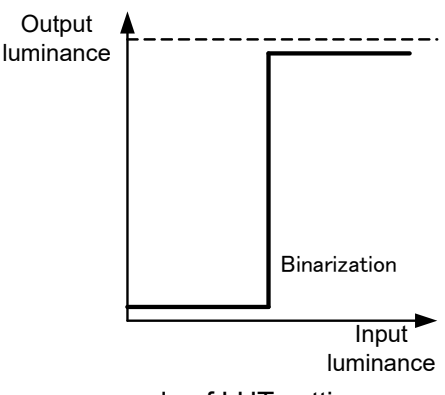

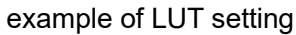

### Registers

| Register  | Visibility | Access | Description                          |
|-----------|------------|--------|--------------------------------------|
| LUTEnable | Expert     | R/W    | Sets the activation of LUT function. |
| LUTIndex  | Expert     | R/W    | Sets the input level of LUT.         |
| LUTValue  | Expert     | R/W    | Sets the output level of LUT.        |

### Setting

- Set the activation of LUT

Set the following value to "LUTEnable" register. The setting value is Boolean type.

| setting value | function |
|---------------|----------|
| FALSE (*)     | Inactive |
| TRUE          | Active   |

\* initial factory setting

- Set the input/output value of LUT

Set the following value to "LUTIndex", "LUTValue" registers. These setting values are Integer type. "LUTIndex" register value is input level of LUT, and "LUTValue" register value is output level of LUT.

| LUTIndex / LUTValue | setting value |
|---------------------|---------------|
| Minimum (*)         | 0             |
| Maximum             | 1023          |

# **UserSetControl**

You are able to save a user setting to the non-volatile memory of the camera. There are 15 user memory channels for user setting.

By using user memory, you are able to restore frequent used settings at the time of next start-up.

The following table is the list of registers applied to "UserSetLoad"/"UserSetSave".

| Category           | Register                        |           | Category               | Register              |  |
|--------------------|---------------------------------|-----------|------------------------|-----------------------|--|
| ImageFormatControl | ImageFormatSelector             |           | DigitalIOControl       | AntiGlitch            |  |
|                    | Width                           |           |                        | AntiChattering        |  |
|                    | Height                          |           | CounterAndTimerControl | TimerTriggerSource    |  |
|                    | OffsetX                         |           |                        | TimerDuration         |  |
|                    | OffsetY                         |           |                        | TimerDelay            |  |
|                    | Decimation                      |           | AnalogControl          | Gain                  |  |
|                    | Reverse                         |           |                        | BlackLevel            |  |
|                    | PixelFormat                     |           |                        | Gamma                 |  |
|                    | TestPattern                     |           |                        | BalanceRatio          |  |
| AcquisitionControl | AcquisitionFrameRateEnable      |           | LUTControl             | LUTEnable             |  |
|                    | AcquisitionFrameRate            |           | DPCControl             | DPCEnable(*)          |  |
|                    | AcquisitionFrameIntervalControl |           |                        | DPCNumber(*)          |  |
|                    | AcquisitionFrameInterval        |           |                        | DPCEntryX(*)          |  |
|                    | TriggerMode                     |           |                        | DPCEntryY(*)          |  |
|                    | TriggerSequence                 |           | EventControl           | EventNotification     |  |
|                    | TriggerSource                   |           | VendorUniqueControl    | LEDIndicatorLuminance |  |
|                    |                                 |           |                        |                       |  |
|                    | TriggerDelay                    |           |                        |                       |  |
|                    | ExposureTime                    |           |                        |                       |  |
| DigitallOControl   | LineMode                        |           |                        |                       |  |
|                    | LineInverter                    | elnverter |                        |                       |  |
|                    | UserOutputValue                 |           |                        |                       |  |
|                    | LineSelector                    |           |                        |                       |  |
|                    | LineSource                      |           |                        |                       |  |

### Table: List of registers to be applied to UserSet

(\*) DPC and SequentialShutter entries are stored to a single channel. Entries are shared with all channels.

### • Registers

| Register         | Visibility | Access | Description                                              |
|------------------|------------|--------|----------------------------------------------------------|
| UserSetSelector  | Beginner   | R/W    | Selects a channel of user setting.                       |
| UserSetLoad      | Beginner   | W      | Executes load a user setting.                            |
| UserSetSave      | Beginner   | W      | Executes to save a user setting.                         |
| UserSetDefault   | Beginner   | R/W    | Selects a channel of user setting when camera powers up. |
| UserSetQuickSave | Expert     | W      | Saves a user setting to volatile memory.                 |

### Setting

### - Select a channel of a user setting

Set the following value to "UserSetSelector" register. The setting value is Enumeration type. Select the channel of user setting for "UserSetLoad" and "UserSetSave".

| setting value | Description                                                      | Save | Load |
|---------------|------------------------------------------------------------------|------|------|
| Default       | - DPC feature is not set                                         |      | 0    |
| Delault       | - Other features similar to the initial factory setting.         |      | 0    |
|               | Memory channel 1 for user setting                                |      |      |
| UserSet1 (*)  | Following feature is adjusted.                                   | 0    | 0    |
|               | - DPC feature ON in the defective pixel coordinates already set. |      |      |
| UserSet2~15   | Select memory channel 2 to 15 for user setting.                  | 0    | 0    |

\* initial factory setting

### - Load/Save/QuickSave a user setting

When execute "UserSetLoad", the camera loads user setting from the channel selected in "UserSetSelector" register and applies them.

When execute "UserSetSave", the camera saves user setting to the channel selected in "UserSetSelector" register.

When execute "UserSetQuickSave", the camera saves user setting to the channel selected in "UserSetSelector" register.

- Load a user setting at the time of start-up

Set the following value to "UserSetDefault" register. The setting value is Enumeration type.

The camera loads user setting from the channel selected in "UserSetDefault" register and applies them at the time of next start-up.

| setting value | Description                                              |  |
|---------------|----------------------------------------------------------|--|
| Default       | - DPC feature is not set                                 |  |
| Delault       | - Other features similar to the initial factory setting. |  |
|               | Memory channel 1 for user setting                        |  |
|               | Following feature is adjusted.                           |  |
| UserSetT (*)  | - DPC feature ON in the defective pixel coordinates      |  |
|               | already set.                                             |  |
| UserSet2~15   | Memory channel 2 to 15 for user setting.                 |  |

# **EventControl**

Camera notifies FrameTrigger status and other information by USB3 Vision Event Packet.

- FrameTrigger : Reception of Frame Start Trigger
- FrameTriggerError : Rejection of Frame Start Trigger
- FrameTriggerWait : Start of waiting for Frame Start Trigger
- FrameTransferStart : Start of transferring streaming data
- FrameTransferEnd : End of transferring streaming data
- ExposureStart : Start of Exposure
- ExposureEnd : End of Exposure
- Timer0Start : Start of Timer0
- Timer0End : End of Timer0

Events timing are as following chart.

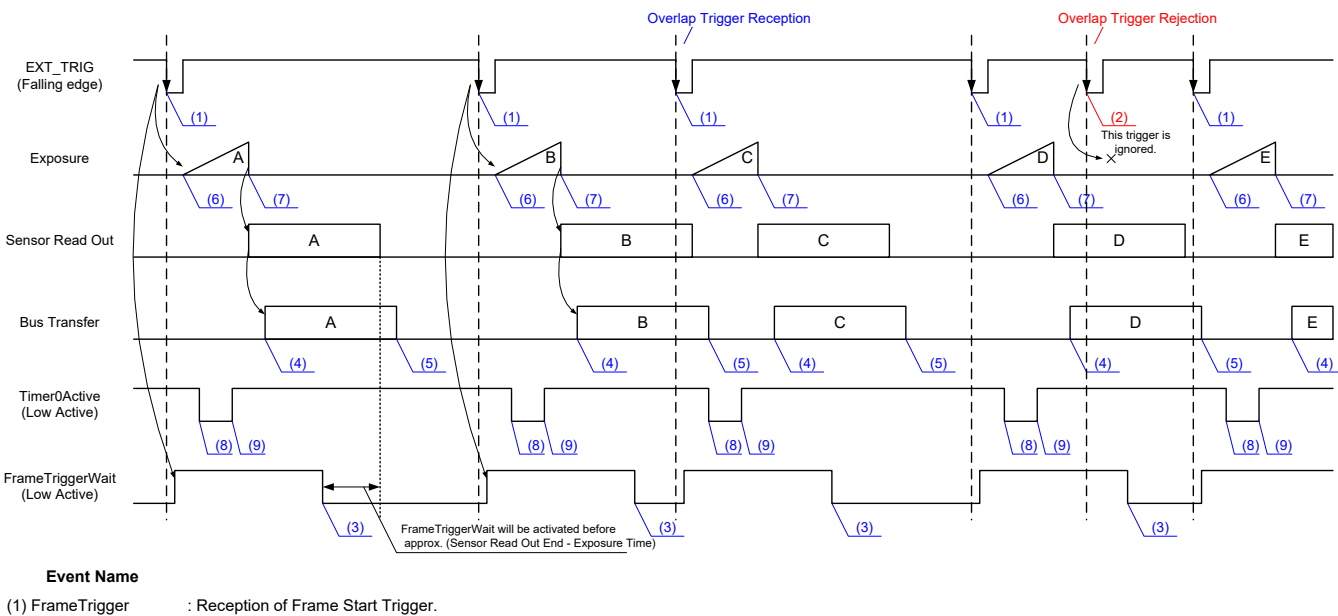

| <ol><li>FrameTrigger</li></ol> | : Reception of Frame Start Trigger.         |
|--------------------------------|---------------------------------------------|
| (2) FrameTriggerError          | : Rejection of Frame Start Trigger.         |
| (3) FrameTriggerWait           | : Start of waiting for Frame Start Trigger. |
| (4) FrameTransferStart         | : Start of transferring streaming data.     |
| (5) FrameTransferEnd           | : End of transferring streaming data.       |
| (6) ExposureStart              | : Start of Exposure.                        |
| (7) ExposureEnd                | : End of Exposure.                          |
| (8) Timer0Start                | : Start of Timer0.                          |
| (9) Timer0End                  | : End of Timer0.                            |
|                                |                                             |

### • Registers

| Register                                                                                        | Visibility                                                                     | Access   | Description                                 |  |  |  |  |
|-------------------------------------------------------------------------------------------------|--------------------------------------------------------------------------------|----------|---------------------------------------------|--|--|--|--|
| EventControl                                                                                    |                                                                                |          |                                             |  |  |  |  |
| EventSelector Beginne                                                                           |                                                                                | R/W      | Selects the type of Event notifications.    |  |  |  |  |
| EventNotification                                                                               | Beginner                                                                       | R/W      | Sets the activation of Event notifications. |  |  |  |  |
|                                                                                                 | Event                                                                          | FrameTri | ggerData                                    |  |  |  |  |
| EventFrameTriggerTimestamp                                                                      | Expert                                                                         | R        | Returns the timestamp at the time of Event. |  |  |  |  |
|                                                                                                 | EventFra                                                                       | ameTrigg | erErrorData                                 |  |  |  |  |
| EventFrameTriggerErrorTimestamp                                                                 | Expert                                                                         | R        | Returns the timestamp at the time of Event. |  |  |  |  |
|                                                                                                 | EventFr                                                                        | ameTrigg | erWaitData                                  |  |  |  |  |
| EventFrameTriggerWaitTimestamp                                                                  | Expert                                                                         | R        | Returns the timestamp at the time of Event. |  |  |  |  |
|                                                                                                 | EventFra                                                                       | meTrans  | ferStartData                                |  |  |  |  |
| EventFrameTransferStartTimestamp Expert R Returns the timestamp at the time of Event.           |                                                                                |          |                                             |  |  |  |  |
|                                                                                                 | EventFra                                                                       | ameTrans | ferEndData                                  |  |  |  |  |
| EventFrameTransferEndTimestamp     Expert     R     Returns the timestamp at the time of Event. |                                                                                |          | Returns the timestamp at the time of Event. |  |  |  |  |
|                                                                                                 | Event                                                                          | Exposure | StartData                                   |  |  |  |  |
| EventExposureStartTimestamp                                                                     | Expert                                                                         | R        | Returns the timestamp at the time of Event. |  |  |  |  |
|                                                                                                 | Event                                                                          | Exposure | EndData                                     |  |  |  |  |
| EventExposureEndTimestamp                                                                       | EventExposureEndTimestamp Expert R Returns the timestamp at the time of Event. |          |                                             |  |  |  |  |
| EventTimer0StartData                                                                            |                                                                                |          |                                             |  |  |  |  |
| EventTimer0StartTimestamp                                                                       | Expert                                                                         | R        | Returns the timestamp at the time of Event. |  |  |  |  |
|                                                                                                 | EventTimer0EndData                                                             |          |                                             |  |  |  |  |
| EventTimer0EndTimestamp                                                                         | Expert                                                                         | R        | Returns the timestamp at the time of Event. |  |  |  |  |

### • Setting

### - Select the type of Event notifications

Set the following value to "EventSelector" register. The setting value is Enumeration type.

| setting value      | Event ID | Timing of Event notification             |
|--------------------|----------|------------------------------------------|
| FrameTrigger (*)   | 0x8020   | Reception of Frame Start Trigger         |
| FrameTriggerError  | 0x8021   | Rejection of Frame Start Trigger         |
| FrameTriggerWait   | 0x8022   | Start of waiting for Frame Start Trigger |
| FrameTransferStart | 0x8030   | Start of transferring streaming data     |
| FrameTransferEnd   | 0x8031   | End of transferring streaming data       |
| ExposureStart      | 0x8040   | Start of Exposure                        |
| ExposureEnd        | 0x8041   | End of Exposure                          |
| Timer0Start        | 0x9000   | Start of Timer0                          |
| Timer0End          | 0x9100   | End of Timer0                            |

\* initial factory setting

- Set the activation of Event notifications

Set the following value to "EventNotification" register. The setting value is Enumeration type.

| setting value | Event notification |
|---------------|--------------------|
| Off (*)       | Inactive           |
| On            | Active             |

# **LEDIndicatorLuminance**

Adjusts LED indicator luminance.

### • Registers

| Register              | Visibility | Access | Description                   |
|-----------------------|------------|--------|-------------------------------|
| LEDIndicatorLuminance | Expert     | R/W    | Sets LED indicator luminance. |

### • Setting

- Set LED indicator luminance

Set the following value to "LEDIndicatorLuminance" register. Setting value is Float type.

| LEDIndicatorLuminance | Value     |
|-----------------------|-----------|
| Minimum               | 0.00(%)   |
| Maximum (*)           | 100.00(%) |

# **DPCControl**

This DPC (Defective Pixel Correction) function corrects defective pixels from the image sensor. Specifying X and Y coordinates of the defective pixels, the defective pixels are corrected by calculation from the neighboring pixels.

### Registers

| Register  | Visibility | Access | Description                               |
|-----------|------------|--------|-------------------------------------------|
| DPCEnable | Expert     | R/W    | Sets the activation of DPC function.      |
| DPCNumber | Expert     | R/W    | Sets the number of pixels to correct.     |
| DPCIndex  | Expert     | R/W    | Sets the index number for entry.          |
| DPCEntryX | Expert     | R/W    | Sets the X coordinate of defective pixel. |
| DPCEntryY | Expert     | R/W    | Sets the Y coordinate of defective pixel. |

### Setting

### - Set the activation of DPC

Set the following value to "DPCEnable" register. The setting value is Boolean type.

| setting value | function |
|---------------|----------|
| OFF (*)       | Inactive |
| ON            | Active   |

\* initial factory setting

- Set the coordinates of defective pixels

Set the number of pixels to correct to "DPCNumber" register.

Then, set the index number for entry to "DPCIndex" register, and coordinates of defective pixels to "DPCEntryX", "DPCEntryY" register. After setting coordinates, the defective pixel is corrected by calculation from the neighboring pixels. In the case that there is a number of defective pixels, they can be corrected by pointing new DPCIndex and setting coordinates

|         | DPCNumber | DPCIndex | DPCEntryX  | DPCEntryY   |
|---------|-----------|----------|------------|-------------|
| Minimum | 0         | 0        | 0          | 0           |
| Maximum | 256       | 255      | WidthMax-1 | HeightMax-1 |

# Appendix

### UserSetSave and UserSetQuickSave difference

If you want to change multiple Camera Settings (e.g. ROI setting) at once, UserSet feature is useful. Application needs to save the camera settings in UserSet memory in advance or in initialization stage. By **UserSetSave**, UserSet is stored to non-volatile flash memory.

It takes about **700ms** to execute UserSetSave because Non-volatile flash memory needs to be erased before writing. If you want to switch over multiple different settings in run time, overhead time of **UserSetSave** is inevitable.

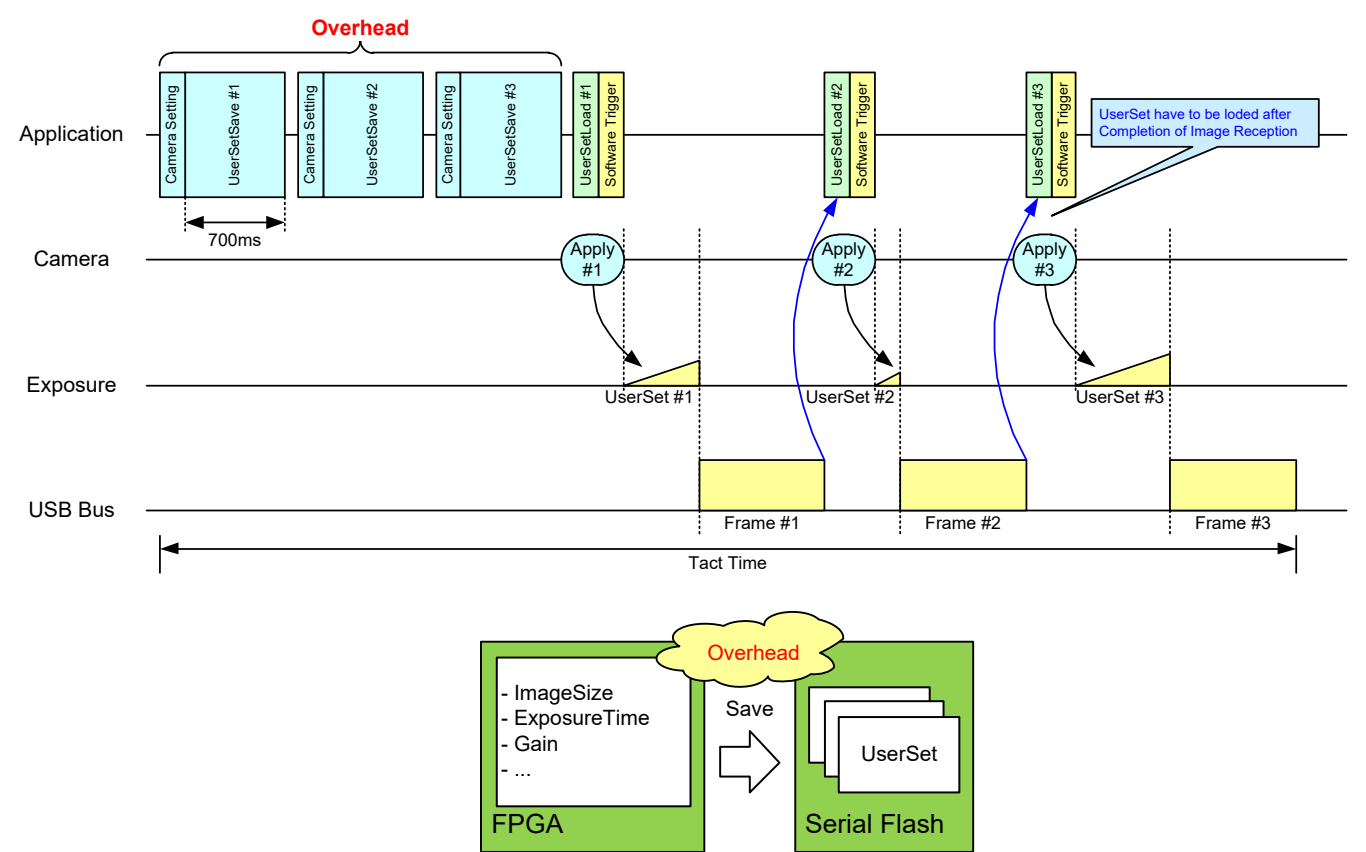
By UserSetQuickSave, UserSet is stored to internal RAM. It takes less than **100us** in execution.

It can reduce the overhead time of **UserSetSave** greatly.

You can also save UserSets to Serial Flash if necessary by UserSetSave.

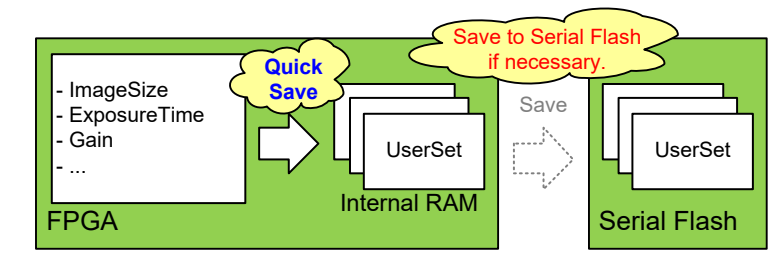

## Warranty rules

### Warranty term

Warranty term is 36 months after your purchase. We may assume the date of the purchase from our shipping date when the date is unidentified.

### • Limited Warranty

Free warranty is not applicable for the troubles, damages or losses caused by the cases of the followings, even if it is during the warranty term.

- 1. Natural exhaust, wear or degradation of a component parts
- 2. Handling against the instructions and conditions described in the instruction manual
- 3. Remodeling, adjustment and the part exchange. (including the opening of the enclosure box and the alteration)
- 4. Using the accessories not included with the product or our non-designated optional articles
- 5. Damages caused during the transportation or deficiency of the handling such as drop or fall of the products after the products having been transferred to customers, leaving the products to corrosive environment such as sunlight, fire, sand, soil, heat, moisture, or an inappropriate storing method
- 6. A fire, an earthquake, a flood, a lightning, or other natural disasters, pollution and a short circuit, abnormal voltage, excessive physical pressure, theft, other accident
- 7. When connected to a product which is not recommended
- 8. When connected to the power supply which is not suitable
- 9. Forgery product, products which does not have proper serial number, products of which serial number is forged, damaged or deleted
- 10. All defects that happened after the expiration for a warranty term

# Repair

### • Repair methods

Exchange to a replacement or an equal function product.

#### • Repair request methods

On the occasion of a repair request, please download the "Failure situation report sheet" from our website, fill in the necessary items and return it together with the defective product.

Repair Request Methods http://www.toshiba-teli.co.jp/en/support/contact/failure\_situation.htm

Please read the following instructions carefully.

- 1. Please return our product alone, taking out of your equipment in case that our product is installed to an equipment
- 2. We are unable to return the information such as your own serial numbers, control number, the identification seal, if it is attached to the returned products. Please keep record before you return the product.
- 3. As the data saved in the camera will not be kept after the repair, please take out data before return.
- 4. We are unable to accept the cancellation after the repair request by the customer's reason.
- 5. About the repair product shipping expenses, please bear the charges when you return the product to us. We bear the charges to you from us only for a warranty period.
- 6. We are unable to accept your request of a delivery date and time of the product return, or the delivery method.
- 7. We are unable to accept a trouble factor investigation, the request of the repair report.
- 8. We accept a repair of out of warranty product, if it is reparable.
- 9. The proprietary rights of the repair request products after the exchange repair belong to us.
- 10. The immunity from responsibility of the product is applied in the repair completion products.

\* Please refer for the inquiry about the software to our homepage or sales personnel.